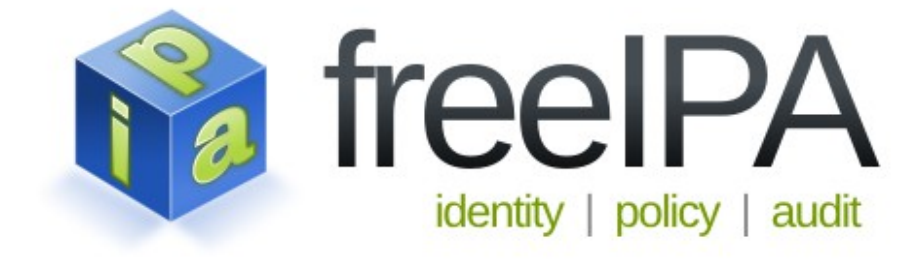

# Índice

| INTRODUCCIÓN                                    | 3        |
|-------------------------------------------------|----------|
| RECOPILACIÓN DE DATOS                           | 6        |
| VIRTUALIZACIÓN DEL ESCENARIO                    | 6        |
| CONFIGURACIÓN DE RED                            | 7        |
| INSTALACIÓN DE FREEIPA EN EL SERVIDOR PRINCIPAL | 9        |
| INSTALACIÓN Y CONFIGURACIÓN DE REPLICA          | 11       |
| HABILITAR ACCESO A WEBUI                        | 11       |
| CONFIGURACIÓN DE BIND9 CON LDAP                 | 13       |
| AÑADIR CLIENTE CENTOS 6.5                       | 13       |
| ESPECIFICACIONES                                | 13       |
| AÑADIR USUARIO EN EL SERVIDOR FREEIPA           | 14       |
| PRECONFIGURACION DEL CLIENTE                    | 17       |
| 1º- Deshabilitar selinux                        | 17       |
| 2°- Deshabilitar iptables                       | 17       |
| 3º- Configurar el nombre del cliente            | 18       |
| 4°- Configurar la red                           | 18       |
| 5°- Configuración del archivo hosts             | 19       |
| 8º- Adaptar Kerberos                            | 19       |
| 7°- Actualizar y reiniciar                      |          |
| INSTALACIÓN DE PAOLIETES IPA Y INTEGRACIÓN      | 20       |
| ADMINISTRACIÓN DE FREEIPA                       | 20       |
| USUARIOS                                        | 2        |
| GRUPOS DE LISUARIOS                             | 24       |
| FOLIDOS                                         | 20<br>28 |
| CRUPOS DE FOUIDOS                               | 20<br>30 |
|                                                 |          |
| SERVICIOS HBAC                                  | <br>27   |
| DNS                                             | ∠כ<br>גר |
|                                                 | 26       |
|                                                 | 0C       |
|                                                 | 0C       |
|                                                 | 00<br>דכ |
|                                                 | /د<br>ەد |
|                                                 | OC       |
|                                                 | 41       |
| POLITICA DE TICKETS DE KERBERUS                 | 41       |
| AUTOMEMBER                                      | 42       |
| CONFIGURACION DE SERVIDOR IPA                   | 43       |
| CUNTRUL DE ACCESO BASADO EN ROLES               | 43       |
|                                                 | 43       |
| OBJETUS DE SERVICIO                             | 44       |
|                                                 | 45       |
| PERMISUS DE AUTUSERVICIU                        | 45       |
| ID KANGES                                       | 46       |
|                                                 | 46       |
|                                                 | 47       |
| KERBERIZAR NFS SERVER                           |          |
| SERVIDOR                                        | 49       |
| CLIENTE                                         | 50       |

| CONCLUSIÓN  | 50 |
|-------------|----|
| REFERENCIAS | 51 |

## **FreeIPA**

# INTRODUCCIÓN

Esta herramienta se utiliza para crear un controlador de dominio entre máquinas Linux y Unix. En FreeIPA se define el dominio y las máquinas del dominio, por lo que se proporciona una estructura centralizada, la cual no era posible en entornos Unix.

FreeIPA trabaja con información de seguridad sobre usuarios, máquinas y servicios por identidades. Una vez que la identidad se verifica, entonces el acceso a los servicios y recursos pasa a ser controlada.

Por temas de eficiencia, prevención de fallos, y la facilidad que presta a la administración, los administradores de sistemas tratan de gestionar esos servicios de forma centralizada. Esto hace de FreeIPA una herramienta ideal para administradores, ya que históricamente, los entornos de Linux no habían tenido este tipo de gestión.

En FreeIPA se utilizan muchos tipos de protocolos, como pueden ser *NIS* y *Kerberos*, que se encargan de definir los dominios, mientras que los datos de otras aplicaciones pueden utilizar *LDAP*.

Estas herramientas no se comunicaban entre si normalmente, o simplemente se utilizaban con herramientas de gestión, por lo que cada aplicación tenía que ser administrada por separado y a nivel local. La única manera de conseguir una política de identidad consistente era copiar los archivos de configuración manualmente.

El objetivo de FreeIPA es simplificar que la sobrecarga administrativa. Los usuarios, máquinas, servicios y políticas están configuradas en un solo lugar, con las mismas herramientas. Debido a que FreeIPA crea un dominio, múltiples máquinas pueden utilizar la misma configuración y los mismos recursos solo con unirse al dominio.

Los usuarios sólo tienen que inscribirse en los servicios del dominio y los administradores pueden gestionar una única cuenta de usuario.

FreeIPA es un servidor de dominio basado en Linux y controlado mediante Linux o Unix, lo que hace que no sea una herramienta administrativa para máquinas Windows, por lo que no admite clientes Windows, pero si puede sincronizar con un dominio de Active Directory para permitir la integración con servidores de Windows.

Realmente, FreeIPA no hace ninguna tarea que un administrador no pudiese realizar antes de su existencia, ya que lo único que hace es unir todas las herramientas y hacerlo mas fácil y cómodo.

FreeIPA se divide en los siguientes apartados:

#### • Directorio Activo

El directorio activo está constituido sobre un servidor LDAP, el cual se encarga de la gestión de identidades, autenticación (Kerberos), servicios de autorización y otras políticas.

La configuración o los certificados se almacenan en el servidor de directorios, almacenándose en un sufijo calculado a partir del nombre del árbol.

El acceso a diferentes partes del árbol del directorio activo está protegidos por la configuración del DS ACI. Algunas partes del árbol pueden estar abiertos a todo el mundo de forma anónima, otros pueden estar abiertos sólo a los usuarios autentificados y por otra parte, los usuarios con privilegios.

Igual que el directorio activo de Windows, se comunica con el protocolo LDAPv3 estándar. Los clientes LDAP se pueden utilizar para leer todos los objetos de identidad y política. Sin embargo, la adicción o modificación de entradas de LDAP personalizadas no se recomiendan, ya que podría dar lugar a entradas incompletas o inconsistentes en el árbol.

Para hacer que la manipulación de las entradas sea más fácil, FreeIPA proporciona una interface CLI y Web para el usuario de forma que resulte mas sencillo el manejo de las herramientas y la modificación de los datos.

#### • Kerberos

Kerberos proporciona servicios de autenticación para todo el bosque de FreeIPA, para los usuarios, servicios y componentes.

Su función es permitir que en una red insegura poder demostrar las identidades de los clientes de forma segura. Para ello utiliza un sistema mediante tickets, los cuales se utilizan para demostrar la autenticidad de los usuarios.

#### • PKI

Es un servicio integrado en FreeIPA que ofrece servicios de CRL y OCSP para todo el software, y su función es como gestión de certificados.

#### • DNS

FreeIPA permite gestionar y servir registros DNS en el dominio utilizado la interfaz web o CLI como en la gestión de identidades y políticas.

La integración de DNS se basa en el proyecto bind-dyndb-ldap, que mejora el servidor de nombres BIND, para poder utilizar instancias LDAP.

#### • Certmonger

Es un demonio que supervisa los certificados y alerta de una inminente expiración. También puede actualizar opcionalmente los certificados antes de que estén vencidos con la ayuda de una CA. Como era de esperar, su funcionamiento es a través de OpenSSL.

#### • Web UI

Sirve para administrar FreeIPA por una aplicación Web. Tiene las mismas capacidades que la utilidad IPA (CLI), por tanto, los administradores pueden elegir libremente con cual de ellos quieren realizar las tareas libremente.

Está construida con JavaScript y para el desempeño de su tarea utiliza JSON-RPC.

#### • Trusts

Es el que se encarga del servicio de directorio activo, para ello utiliza componentes de Samba.

#### • Client

FreeIPA utiliza componentes y protocolos estándar, por lo que cualquier LDAP/Kerberos (incluso NIS) pueden operar con un directorio FreeIPA Server para la autenticación básica y la enumeración de usuarios y grupos.

# **RECOPILACIÓN DE DATOS**

Para empezar a montar FreeIPA hay reunir una serie de datos y elegir entre varias opciones, como puede ser la elección del sistema operativo, si hay replica o no, la forma de gestionar, etc.

En este caso se a optado por los siguientes datos:

```
Dominio: acid-sfw.es
Reino: ACID-SFW.NET
Servidor1: server1.acid-sfw.net
Servidor2: server2.acid-sfw.net
Cliente: cliente1.acid-sfw.net
```

Los sistemas elegidos son CentOS 6.5 64 bits para los servidores, y teniendo en cuenta que los clientes tienen que ser Linux, se ha elegido un Debian Wheezy 7.4 64 bits.

# VIRTUALIZACIÓN DEL ESCENARIO

Para montar el escenario se va a usar el sistema de virtualización KVM sobre un Debian Wheezy 64 bits de anfitrión.

Las máquinas van a tener las siguientes características:

 Anfitrión
 Sistema: Debian Wheezy 7.4 64 bits Memoria RAM: 4 GB
 HDD: 160 Gbex Tarjetas de red: 1 (con bridge) Función: Virtualización en KVM
 Servidor1:

Sistema: CentOS 6.5 64 bits Memoria RAM: 700 MB HDD: 30 GB Tarjetas de red: 1 Dirección IP: 192.168.1.152/24 Función: Servidor FreeIPA principal - Servidor2:

Sistema: CentOS 6.5 64 bits Memoria RAM: 700 MB HDD: 30 GB Tarjetas de red: 1 Dirección IP: 192.168.1.152/24 Función Servidor FreeIPA replica

– Cliente1:

Sistema: CentOS 6.5 64 bits Memoria RAM: 600 MB HDD: 15 GB Tarjetas de red: 1 Dirección IP: DHCP Función: Cliente para el directorio activo

## **CONFIGURACIÓN DE RED**

Para los dos servidores se van a establecer una IP estática por cada servidor, ya que no es recomendable que se obtenga de forma dinámica, ya que en la mayoría de los casos, el servidor DHCP está en los propios servidores.

En primer lugar tenemos que desactivar la aplicación Network-Manager en caso de que esté instalada. Para ello se ejecuta la siguiente orden:

[root@centos1 ~]# chkconfig NetworkManager off

[root@centos2 ~]# chkconfig NetworkManager off

Activamos el network, por si no estuviese activado al inicio.

[root@centos1 ~]# chkconfig network on

[root@centos12~]# chkconfig network on

Ahora editamos el fichero de configuración para introducir los datos estáticos de la red:

[root@centos1 ~]# nano /etc/sysconfig/network-scripts/ifcfg-eth0

```
DEVICE=eth0
HWADDR=52:54:00:B2:ED:F9
TYPE=Ethernet
UUID=13cabc95-737b-40f0-a301-0d0a0e813447
ONBOOT=yes
```

```
NM_CONTROLLED=no
BOOTPROTO=none
NETMASK=255.255.255.0
IPADDR=192.168.1.151
GATEWAY=192.168.1.1
USERCTL=no
DNS1=8.8.8.8
DNS2=8.8.4.4
```

[root@centos2 ~]# nano /etc/sysconfig/network-scripts/ifcfg-eth0

```
DEVICE=eth0
HWADDR=52:54:00:B2:ED:F7
TYPE=Ethernet
UUID=13cabc95-737b-40f0-a301-0d0e3e813447
ONBOOT=yes
NM_CONTROLLED=n0
BOOTPROTO=none
NETMASK=255.255.255.0
IPADDR=192.168.1.152
GATEWAY=192.168.1.1
USERCTL=n0
DNS1=8.8.8.8
DNS2=8.8.4.4
```

Aquí vemos como se han aplicado el fichero:

| Σ                                              | root@centos1:~                                                                                                    | - □ ; |
|------------------------------------------------|----------------------------------------------------------------------------------------------------|-------|
| Archivo E                                      | Editar Ver Buscar Terminal Ayuda                                                                                                    |       |
| [adriancio<br>Contraseña<br>[root@cent<br>eth0 | <pre>d@centos1 ~]\$ su - a: tos1 ~]# ifconfig Link encap:Ethernet HWaddr 52:54:00:B2:ED:F9 inet addr:192.168.1.151 Bcast:192.168.1.255 Mask:255.255.255.0 inet6 addr: fe80::5054:ff:feb2:edf9/64 Scope:Link UP BROADCAST RUNNING MULTICAST MTU:1500 Metric:1 RX packets:35 errors:0 dropped:0 overruns:0 frame:0 TX packets:26 errors:0 dropped:0 overruns:0 carrier:0 collisions:0 txqueuelen:1000 RX bytes:12026 (11.7 KiB) TX bytes:1818 (1.7 KiB)</pre> |       |
|                                                |                                                                                                    | т     |

Ahora cambiamos el nombre de las maquinas y añadimos el FQDN. Para ello editamos el fichero 'hosts' para que quede de la siguiente manera en el servidor1:

```
# nano /etc/hosts
127.0.0.1 localhost localhost.localdomain localhost6
localhost6.localdomain6
::1 localhost localhost.localdomain localhost6
localhost6.localdomain6
192.168.1.151 server1.acid-sfw.net server1 localhost
```

Una vez realizado este paso también el server2 cambiando el nombre, cambiamos los nombres de las máquinas. Para ello hacemos lo siguiente:

```
# nano /etc/sysconfig/network
NETWORKING=yes
```

```
HOSTNAME=server1
```

Para aplicar todos los cambios es conveniente reiniciar las máquinas, aunque también pueden aplicarse de la siguiente forma:

```
# /etc/init.d/network restart
```

# INSTALACIÓN DE FREEIPA EN EL SERVIDOR PRINCIPAL

Antes de instalar el paquete de FreeIPA hay que tener los sistemas actualizados, por lo que ejecutamos la siguiente orden en los dos servidores:

# yum update

Una vez actualizados los sistemas, ya podemos instalar FreeIPA, la cual es una instalación sencilla, sin apenas interacción del usuario.

# yum -y install ipa-server

Ahora, especificamos el dominio y el reino LDAP con el siguiente comando:

# ipa-server-install --domain=acid-sfw.net -realm=ACID-SFW.NET

Nos preguntará el nombre del host, el cual simplemente lo escribimos o le damos a Enter, ya que es el que tiene que salir por defecto.

Después nos pedirá la contraseña del directorio activo, la cual introducimos las dos veces que nos pide.

Aparte nos pedirá la contraseña del usuario 'admin', el cual también introducimos.

Una vez hechos los pasos, confirmamos los datos y el directorio activo empezará a montarse.

Cuando termine el proceso tenemos que pedir un ticket a kerberos, por lo que ejecutamos lo siguiente:

# kinit admin

Introducimos la contraseña de admin y comprobamos con klist:

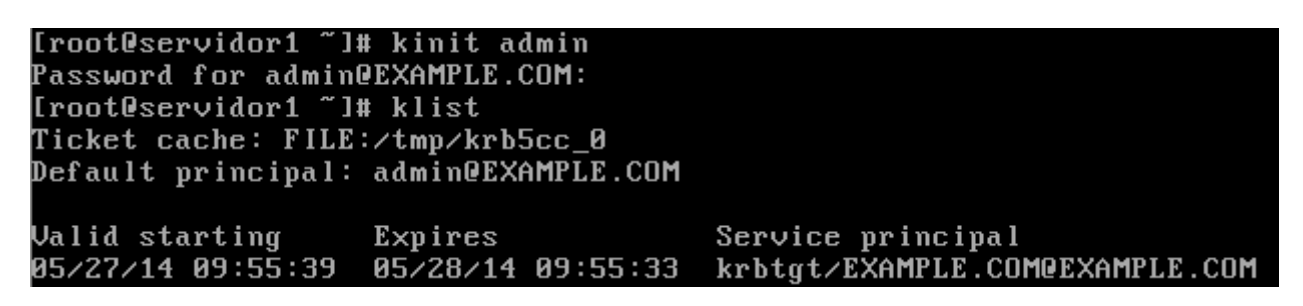

Habilitamos el servicio al inicio del servidor de la siguiente forma:

# chkconfig ipa on

# INSTALACIÓN Y CONFIGURACIÓN DE REPLICA

En primer lugar hay que preparar el servidor principal para la replica que se va a alojar en el servidor dos. Para ello se ejecuta el siguiente comando en 'server1':

# ipa-replica-prepare server2.acid-sfw.net

Pasamos la clave gpg al server2 con scp

```
# scp /var/lib/ipa/replica-info-server2.acid-sfw.net.gpg
root@server2.acid-sfw.net:/var/lib/ipa/
```

Una vez terminado hay que instalar y configurar la replica en 'server2', para ello hay que ejecutar lo siguiente en 'server2':

# yum -y install ipa-server

Configuramos el servidor como replica.

```
# ipa-replica-install /var/lib/ipa/replica-info-
ipareplica.server2.acid-sfw.net.gpg
```

Nos pedirá la contraseña del directorio activo y del admin de LDAP, por lo que la introducimos y esperamos a que se configure totalmente. Por último lo habilitamos en el inicio.

```
# chkconfig ipa on
```

## HABILITAR ACCESO A WEBUI

Por defecto el acceso sólo esta permitido a clientes IPA, para que los clientes no-IPA puedan acceder hay que habilitar la autenticación por Kerberos, lo cual hay que realizar en todos los servidores IPA.

# nano /etc/httpd/conf.d/ipa.conf

```
<Location "/ipa">
- KrbMethodK5Passwd off
+ KrbMethodK5Passwd on
```

Reiniciamos el httpd para aplicar los cambios.

```
# service httpd restart
```

Una vez hecho esto, ya nos podemos autenticar por la aplicación Web de FreeIPA accediendo desde un navegador a <u>https://server1.acid-sfw.net/</u> o <u>https://server2.acid-sfw.net/</u> y introduciendo el usuario admin y la contraseña que especificamos en la instalación.

|                                         |                                |                             | Identity Management - Iceweasel                                                                         |                                                                                                    |
|-----------------------------------------|--------------------------------|-----------------------------|----------------------------------------------------------------------------------------------------|----------------------------------------------------------------------------------------------------|
| <u>A</u> rchivo <u>E</u> ditar <u>V</u> | <u>/</u> er Hi <u>s</u> torial | <u>M</u> arcadores Herramie | n <u>t</u> as Ay <u>u</u> da                                                                            |                                                                                                    |
| 📦 Identity Manage                       | ement                          | +                           |                                                                                                    |                                                                                                    |
|                                         | erver1.acid-sfw                | .net/ipa/ui/                | ☆ <b>~</b> @                                                                                            | <mark>8</mark> √ Google                                                                                                    |
|                                         | 1                              | DENTITY MANAGEM             | NT                                                                                                    | in the second second se |
|                                         |                                |                             |                                                                                                    |                                                                                                    |
|                                         |                                |                             |                                                                                                    |                                                                                                    |
|                                         |                                | 7                           |                                                                                                    |                                                                                                    |
|                                         |                                |                             | Identificación requerida                                                                                |                                                                                                    |
|                                         |                                | ( and )                     | https://server1.acid-sfw.net está solicitando un nombre de usuario y una contraseña<br>"Kerberos Login" | a. El sitio dice:                                                                                                    |
|                                         |                                |                             |                                                                                                    |                                                                                                    |
|                                         |                                | Nombre de usuario:          | admin                                                                                                   |                                                                                                    |
|                                         |                                | Contraseña:                 | •••••                                                                                                   |                                                                                                    |
|                                         |                                |                             | Cancelar                                                                                                | Aceptar                                                                                                    |
|                                         |                                |                             |                                                                                                    |                                                                                                    |
|                                         |                                |                             |                                                                                                    |                                                                                                    |

Como vemos, entramos en la página principal de la administración de FreeIPA.

|                                              |                   |                             |                       | Identity            | Management -  | lceweasel     |                                       |                               |                      | - 🗆 ×        |
|----------------------------------------------|-------------------|-----------------------------|-----------------------|---------------------|---------------|---------------|---------------------------------------|-------------------------------|----------------------|--------------|
| <u>A</u> rchivo <u>E</u> ditar <u>V</u> er H | i <u>s</u> torial | <u>M</u> arcadores          | Herramien <u>t</u> as | Ay <u>u</u> da      |               |               |                                       |                               |                      |              |
| 📦 Identity Management                        |                   | 4                           |                       |                     |               |               |                                       |                               |                      |              |
| 📀 🖉 🔒 https://ser                            | ver1.acid         | -sfw.net/ipa/               | /ui/                  |                     |               |               |                                       | ☆ <b>~</b> © <mark>8</mark> ~ | Google               | <b>Q</b> 🕹 🏠 |
|                                              | 🎁 IC              | DENTITY MA                  | ANAGEMENT             |                     |               |               | R                                     | egistrado como: Adr           | ninistrator   Logout |              |
|                                              |                   |                             |                       |                     |               |               |                                       |                               |                      |              |
|                                              | Ident             | idad                        | Política              | Servidor IPA        |               |               |                                       |                               |                      |              |
|                                              | Usuar             | rios Grupos d               | le usuarios Equipo    | os Grupos de equipo | Grupos de red | Sevicios HBAC |                                       |                               |                      |              |
|                                              | $\sim$            |                             |                       |                     |               |               |                                       |                               |                      |              |
|                                              | USU               | ARIOS                       |                       |                     |               |               |                                       |                               |                      |              |
|                                              | Re                | e <mark>fresh ×</mark> Elir | minar + Agrega        | r — Disable 🖌 E     | nable         |               | (                                     | 1                             | ٩                    |              |
|                                              |                   | Ingreso de<br>usuario       | Nombre                | Apellido            | Estatus       | UID           | Dirección de<br>correo<br>electrónico | Número de<br>teléfono         | Cargo                |              |
|                                              |                   | admin                       |                       | Administrator       | ✓ Habilitado  | 792200000     |                                       |                               |                      |              |
|                                              |                   |                             |                       |                     |               |               |                                       |                               |                      |              |
|                                              |                   |                             |                       |                     |               |               |                                       |                               |                      |              |
|                                              |                   |                             |                       |                     |               |               |                                       |                               |                      |              |
|                                              |                   |                             |                       |                     |               |               |                                       |                               |                      |              |

# **CONFIGURACIÓN DE BIND9 CON LDAP**

Para empezar, vamos a instalar el paquete bind9 preparado para ldap desde los repositorios en server1 y server2.

```
# yum install bind-dyndb-ldap
```

Una vez instalado, configuramos el dns de IPA.

```
# ipa-dns-install
```

Cuando nos pregunte por el reenviador, ponemos un o unos servidores de nombre externo, como pueden ser los de Google.

Esto añade la zona inversa y directa de acid-sfw.net.

# **AÑADIR CLIENTE CENTOS 6.5**

En Freeipa se pueden añadir todo tipo de clientes Linux, como pueden ser Ubuntu, Fedora, Debian, etc. Como primer cliente se va a utilizar un CentOS 6.5 con entorno gráfico básico.

### **ESPECIFICACIONES**

Las especificaciones son las siguientes:

```
Sistema: CentOS 6.5 64 bits
Memoria RAM: 700 MB
HDD: 10 GB
Tarjetas de red: 1
Dirección IP: 192.168.1.160
Función: Cliente para el directorio activo
```

# AÑADIR USUARIO EN EL SERVIDOR FREEIPA

Antes de añadir un cliente hay que añadirlo al directorio activo mediante el panel web. Para hacerlo solo hay que entrar en <u>https://server1.acid-sfw.net/</u> y dentro de 'Identidad' encontramos la pestaña usuarios. Hay que agregar un usuario de la siguiente manera:

| <ul> <li>A https://server1.acid-sfw.net/ipa/ui/</li> </ul>        |                                                                                                    | ्रि 🗸 🥲 🔠 🕇 translate                   | <b>Q</b> 🕹 🖗 |
|-------------------------------------------------------------------|----------------------------------------------------------------------------------------------------|-----------------------------------------|--------------|
| 🎲 IDENTITY MANAGEMEN                                              | т                                                                                                    | Registrado como: Administrator   Logout |              |
| Identidad Política<br>Usuarios Grupos de usuarios                 | Servidor IPA                                                                                                    |                                         |              |
| USUARIOS<br>Refresh × Eliminar + Ag<br>Ingreso de Hombre<br>admin | egar — Disable ✓ Enable<br>Add Usuario<br>Ingreso de usuario:<br>Nombre:<br>Apelido:<br>Gutierrez<br>Nueva Contraseña:<br>Verify Password:<br>• Required field<br>Agregar Agregar y agregar otro Agregar y Enable | ter Cancelor                            |              |

Aceptamos y comprobamos que se haya añadido correctamente al panel.

| USUARIOS     |                       |                |               |              |           |                                       |                       |       |
|--------------|-----------------------|----------------|---------------|--------------|-----------|---------------------------------------|-----------------------|-------|
| G Re         | efresh 🗙 Elimina      | ar + Agregar - | Disable 🖌 Ena | ıble         |           |                                       |                       | ٩     |
|              | Ingreso de<br>usuario | Nombre         | Apellido      | Estatus      | UID       | Dirección de<br>correo<br>electrónico | Número de<br>teléfono | Cargo |
|              | admin                 |                | Administrator | 🗸 Habilitado | 792200000 |                                       |                       |       |
| $\checkmark$ | cliente01             | antonio        | gutierrez     | 🗸 Habilitado | 792200003 | cliente01@acid-<br>sfw.net            |                       |       |

Si entramos en los grupos de usuario guarda el usuario cliente01 directamente en ipausers, que sería el grupo de los usuario básicos. Esto se puede cambiar al crear usuario o una vez hecho desde el mismo menú.

| Usuarios                | Grupos de                                                                           | usuarios Equ     | uipos Grupos | de equipo Gri | upos de red Se                 | vicios HBAC | DNS                |       |
|-------------------------|-------------------------------------------------------------------------------------|------------------|--------------|---------------|--------------------------------|-------------|--------------------|-------|
| ausers                  |                                                                                     |                  |              |               |                                |             |                    |       |
| Usuarios<br>ausers is a | s (1) Gru<br>member of:                                                             | ipos de usuarios | External     | Configurac    | ión                            |             |                    |       |
| Grupos de               | e usuarios                                                                          | Grupos de rec    | d Roles      | HBAC Rules    | Sudo Rules                     |             |                    |       |
| Refre                   | Refresh × Eliminar + Agregar Show Results © Direct Membership 🔿 Indirect Membership |                  |              |               |                                |             |                    |       |
| 🗌 Ing                   | greso de usu                                                                        | ario             | UID          |               | Dirección de co<br>electrónico | rreo        | Número de teléfono | Cargo |
| Clie                    | ente01                                                                              |                  | 792200003    |               | cliente01@acid-sf              | w.net       |                    |       |

Adrián Cid Ramos

Ahora nos vamos a la pestaña 'Equipos' y le damos a agregar. En el cuadro rellenamos los datos de del equipo del cliente.

| Add Host               |                 |                  |                  | ×        |
|------------------------|-----------------|------------------|------------------|----------|
| Nomb                   | ore de host*    |                  | DNS Zone*        |          |
| cliente01              |                 | acid-sfw.net     |                  |          |
| IP Address:<br>Forzar: | [192.168.1.160] |                  |                  |          |
| *Required field        |                 |                  |                  |          |
|                        | Agregar Agrega  | r y agregar otro | Agregar y Editar | Cancelar |

Comprobamos que el equipo se a agregado correctamente:

#### EQUIPOS

| 🖓 Re | fresh 🗙 Eliminar 🛨 Agregar | Q)          |          |
|------|----------------------------|-------------|----------|
|      | Nombre del equipo          | Descripción | Enrolled |
|      | cliente01.acid-sfw.net     |             |          |
|      | server1.acid-sfw.net       |             | True     |
|      | server2.acid-sfw.net       |             | True     |

En la pestaña DNS vamos a agregar la dirección dns de cliente01 dándole a agregar, agregando la información y creando la zona inversa.

| Add DNS Resource    | Record                                          | ×        |
|---------------------|-------------------------------------------------|----------|
| Nombre de registro: | * cliente01                                     |          |
| Record Type:        | A   ≎                                           |          |
| IP Address:         | * 192.168.1.160                                 |          |
| Create reverse:     | V                                               |          |
| *Required field     |                                                 |          |
|                     | Agregar Agregar y agregar otro Agregar y Editar | Cancelar |

Si nos fijamos en las dos zonas, el cliente fue agregado correctamente.

| DNS ZONES DNS GLOBAL CONFIGURATION<br>DNS Zones » 1.168.192.in-addr.arpa.<br>DNS RESOURCE RECORDS: 1.168.192.in-addr.arpa. |                                    |             |                         |  |  |  |  |
|----------------------------------------------------------------------------------------------------|------------------------------------|-------------|-------------------------|--|--|--|--|
| DNS I                                                                                                    | DNS Resource Records Configuración |             |                         |  |  |  |  |
|                                                                                                    | Nombre de registro                 | Record Type | Datos                   |  |  |  |  |
|                                                                                                    | 151                                | PTR         | server1.acid-sfw.net.   |  |  |  |  |
|                                                                                                    | 160                                | PTR         | cliente01.acid-sfw.net. |  |  |  |  |
|                                                                                                    | 162                                | PTR         | server2.acid-sfw.net.   |  |  |  |  |
|                                                                                                    | @                                  | NS          | server1.acid-sfw.net.   |  |  |  |  |

| DNS ZONES | DNS GLOBAL | CONFIGURATION |
|-----------|------------|---------------|

DNS Zones » acid-sfw.net

#### DNS RESOURCE RECORDS: acid-sfw.net

| 🗔 Refresh 🗙 Eliminar 🕂 Agregar |             |                    | ۹ |
|--------------------------------|-------------|--------------------|---|
| Nombre de registro             | Record Type | Datos              |   |
| render dia metatorrep          | UK V        | 0 100 00 301 001 1 | ^ |
| kerberos-masterudp             | SRV         | 0 100 88 server1   |   |
| kerberostcp                    | SRV         | 0 100 88 server1   |   |
| kerberosudp                    | SRV         | 0 100 88 server1   |   |
| L _kpasswdtcp                  | SRV         | 0 100 464 server1  |   |
| L _kpasswdudp                  | SRV         | 0 100 464 server1  |   |
| Lldaptcp                       | SRV         | 0 100 389 server1  | = |
|                                | SRV         | 0 100 123 server1  |   |
| cliente01                      | А           | 192.168.1.160      |   |
| server1                        | А           | 192.168.1.151      |   |
| server2                        | А           | 192.168.1.162      |   |

Para asegurarnos podemos buscar y pedir información del usuario agregado de la siguiente forma:

# ipa user-find cliente01

-----

1 usuario coincidente \_\_\_\_\_

Ingreso de usuario: cliente01 Nombre: antonio Apellido: gutierrez Directorio principal: /home/cliente01 Shell de ingreso: /bin/sh Dirección de correo electrónico: cliente01@acid-sfw.net UID: 792200003

GID: 792200003 Cuenta inhabilitada : False Contraseña: True Kerberos keys available: True

Number of entries returned 1

-----

## **PRECONFIGURACION DEL CLIENTE**

Al tratarse de un CentOS hay que tener varias cosas en cuenta.

### 1º- Deshabilitar selinux

Para realizar esta acción hay que editar el archivo config, sitado en /etc/selinux/ y poner selinux en disabled de la siguiente forma:

| Σ                                                                                                    | root@clie                                                                                                    | nte01:~                                                                                                    |          | _ C | ×  |
|----------------------------------------------------------------------------------------------------|----------------------------------------------------------------------------------------------------|----------------------------------------------------------------------------------------------------|----------|-----|----|
| Archivo Editar Ver B                                                                                                    | Buscar Terminal Ayuc                                                                                                    | a                                                                                                    |          |     |    |
| GNU nano 2.0.9                                                                                                    | Fichero: /etc/                                                                                                    | elinux/config                                                                                                    |          |     | -  |
| <pre># This file controls # SELINUX= can take o # enforcing - SEL # permissive - SE # disabled - No S SELINUX=disabled # SELINUXTYPE= can ta # targeted - Targ # mls - Multi Lev SELINUXTYPE=targeted</pre> | the state of SELing<br>one of these three<br>Linux security poli<br>ELinux prints warni<br>SELinux policy is l<br>ake one of these tw<br>geted processes are<br>vel Security protec | ux on the system.<br>values:<br>cy is enforced.<br>ngs instead of ent<br>baded.<br>o values:<br>protected,<br>cion. | forcing. |     | 11 |

### 2°- Deshabilitar iptables

Para deshabilitar iptables únicamente hay que ejecutar el siguiente comando:

# chkconfig iptables off

### 3º- Configurar el nombre del cliente

Para ello hay que editar el fichero network, en /etc/sysconfig/

|                   | root@cliente01:~                                                    | _ 0 | ×        |
|-------------------|---------------------------------------------------------------------|-----|----------|
|                   | root@cliente01:~ 90x28                                              |     |          |
| (                 | GNU nano 2.0.9 Fichero: /etc/sysconfig/network                      |     | <u>^</u> |
| NET<br>HOS<br>NTF | TWORKING=yes<br>STNAME=cliente01.acid-sfw.net<br>PSERVERARGS=iburst |     |          |

### 4º- Configurar la red

En este apartado se a decidido que todos los clientes tengan una ip superior a la 192.168.1.160, por lo que la red se a configurado de forma estática editando el fichero ifcfg-eth0 que se situa en /etc/sysconfig/network-scripts/

|        | GNU nan                                                                                                    | o 2.0.9                                                                                                    | Fichero:                | /etc/sysconf    | ig/network-scr | ipts/ifcfg-etł | 10 |
|--------|----------------------------------------------------------------------------------------------------|----------------------------------------------------------------------------------------------------|-------------------------|-----------------|----------------|----------------|----|
|        | DEVICE=et<br>HWADDR=52<br>TYPE=Ethe<br>UUID=b850<br>ONBOOT=ye<br>NM_CONTRO<br>BOOTPROTO<br>NETMASK=2<br>IPADDR=19<br>GATEWAY=1<br>USERCTL=n | h0<br>:54:00:F6:0<br>rnet<br>3231-6fc6-4<br>s<br>LLED=yes<br>=none<br>55.255.255.<br>2.168.1.160<br>92.168.1.1<br>o | 5:15<br>7d7-baae-f<br>0 | bb3260e18c0     |                |                |    |
| Ta     | ambién conf                                                                                                    | ïguramos el I                                                                                                    | ONS de la sig           | guiente manera. |                |                |    |
| n      | ano /etc                                                                                                    | /resolv.c                                                                                                    | onf                     |                 |                |                |    |
| s<br>d | earch ac                                                                                                    | id-sfw.ne                                                                                                    | t                       |                 |                |                |    |

domain acid-sfw.net nameserver 192.168.1.151 nameserver 192.168.1.152 nameserver 8.8.8.8 nameserver 8.8.4.4

### 5°- Configuración del archivo hosts

Ya que aún no está metido en el dominio, hay que especificar la dirección de los servidores. Para ello, editamos el fichero hosts de la siguiente forma:

```
GNU nano 2.0.9Fichero: /etc/hosts127.0.0.1localhost localhost.localdomain localhost4 localhost4.localdomain4::1localhost localhost.localdomain localhost6 localhost6.localdomain6192.168.1.160cliente1.acid-sfw.net cliente1 localhost192.168.1.151server1.acid-sfw.net server1192.168.1.152server2.acid-sfw.net server2
```

T

8°- Adaptar Kerberos.

Ahora vamos a editar la configuración de Kerberos para que coja la configuración en el script de instalación automáticamente. Para ello editamos el siguiente archivo de esta manera:

```
nano /etc/krb5.conf
[logging]
 default = FILE:/var/log/krb5libs.log
 kdc = FILE:/var/log/krb5kdc.log
 admin server = FILE:/var/log/kadmind.log
[libdefaults]
 default realm = ACID-SFW.NET
 dns lookup realm = false
 dns lookup kdc = false
 ticket lifetime = 24h
 renew lifetime = 7d
 forwardable = true
[realms]
ACID-SFW.NET = \{
 kdc = server1.acid-sfw.net
 admin server = server1.acid-sfw.net
 }
[domain realm]
 .acid-sfw.net = ACID-SFW.NET
 acid-sfw.net = ACID-SFW.NET
```

Si intentamos realizar la petición de un ticket ahora desde el cliente, este sería el resultado:

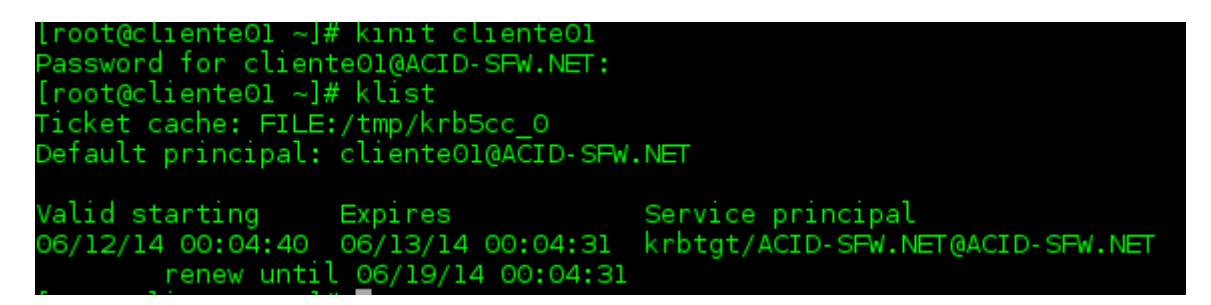

7º- Actualizar y reiniciar.

Para instalar el cliente y aplicar los cambios es necesario actualizar los repositorios y los paquetes que lo necesiten y reiniciar el sistema. Para realizar esta tarea se introduce el siguiente comando:

# yum update && reboot

## INSTALACIÓN DE PAQUETES IPA Y INTEGRACIÓN

En primer lugar hay que instalar la aplicación de ipa-client.

# yum install ipa-client

Ahora ejecutamos el script para configurar el cliente.

# ipa-client-install --mkhomedir

```
[root@cliente01 ~]# ipa-client-install --mkhomedir
Discovery was successful!
Hostname: cliente01.acid-sfw.net
Realm: ACID-SFW.NET
DNS Domain: acid-sfw.net
IPA Server: server1.acid-sfw.net
BaseDN: dc=acid-sfw,dc=net
```

Continue to configure the system with these values? [no]: yes User authorized to enroll computers: admin Synchronizing time with KDC... Unable to sync time with IPA NTP server, assuming the time is in sync. Please check that 123 UDP port is opened. Password for admin@ACID-SFW.NET: contraseñaadmin

Adrián Cid Ramos

```
Enrolled in IPA realm ACID-SFW.NET
Created /etc/ipa/default.conf
New SSSD config will be created
Configured /etc/sssd/sssd.conf
Configured /etc/krb5.conf for IPA realm ACID-SFW.NET
trying https://server1.acid-sfw.net/ipa/xml
Forwarding 'env' to server u'https://server1.acid-sfw.net/ipa/xml'
Hostname (cliente01.acid-sfw.net) not found in DNS
DNS server record set to: cliente01.acid-sfw.net -> 192.168.1.160
Adding SSH public key from /etc/ssh/ssh host dsa key.pub
Adding SSH public key from /etc/ssh/ssh host rsa key.pub
Forwarding 'host mod' to server u'https://server1.acid-
sfw.net/ipa/xml'
SSSD enabled
Configured /etc/openldap/ldap.conf
NTP enabled
Configured /etc/ssh/ssh config
Configured /etc/ssh/sshd config
Client configuration complete.
```

Una vez terminado reiniciamos la máquina y cuando termine entramos con el usuario cliente01.

|          | cliente01.acid-sfw.net  |
|----------|-------------------------|
| (        | Dtro                    |
| Usuario: | cliente01               |
|          | Cancelar Iniciar sesión |

Como vemos, el nombre del usuario es el que pusimos al darlo de alta en FreeIPA server y como el cliente01 a recibido el Ticket de Kerberos automáticamente.

| Aplicaciones Lugares             | s Sistema                          | ۱                                                |                              | <b>d</b> ) 🛃                                   | jue 12 de jun, 21:58 | antonio gutierrez |
|----------------------------------|------------------------------------|--------------------------------------------------|------------------------------|------------------------------------------------|----------------------|-------------------|
|                                  |                                    |                                                  | Те                           | rminal                                         | ×                    |                   |
|                                  | Archiv                             | vo Editar Ve                                     | r Buscar Terminal /          | Ayuda                                          |                      |                   |
| Contraction Equipo               | sh-4.3<br>clien<br>sh-4.3<br>Ticke | 1\$ whoami<br>te01<br>1\$ klist<br>t cache: FILH | E:/tmp/krb5cc 79220          | 0003 jHR8Dw                                    | ^                    |                   |
|                                  | Defau                              | lt principal                                     | : cliente01@ACID-SF          | W.NET                                          |                      |                   |
| Carpeta personal de<br>cliente01 | Valid<br>06/12,                    | starting<br>/14 21:53:12                         | Expires<br>06/13/14 21:53:12 | Service principal<br>krbtgt/ACID-SFW.NET@ACID- | SFW.NET              |                   |
|                                  | sh-4.3                             | renew unt:<br>1\$                                | il 06/13/14 21:53:1          | 5                                              |                      |                   |

O podemos entrar directamente desde la instalación del cliente en la sección de creación de usuarios.

| Crear Usuario                                                                                                    |
|----------------------------------------------------------------------------------------------------|
| Se recomienda crear un 'nombre_de_usuario' para uso normal (no<br>administrativo) de su sistema. Para crear un sistema 'nombre_de_usuario',<br>por favor, provea la información que se pide más abajo. |
| Nombre de Usuario:                                                                                                    |
| Nombre Completo:                                                                                                    |
| Contraseña:                                                                                                    |
| Confirme la Contraseña                                                                                                    |
| Si necesita usar autenticación de red, tal como Kerberos o NIS, por favor<br>haga clic en el botón Usar Ingreso por Red.                                                                               |
| Usar el Ingreso por Red                                                                                                    |
| Si necesita más control en la creación de usuario (especificando el<br>directorio principal y o el UID), por favor haga clic en el botón Avanzado.                                                     |
| Avanzado                                                                                                    |
|                                                                                                    |

Entramos en la opción de ingreso por Red y seleccionamos como base de datos de cuentas de usuarios la opción IPAv2

| 🖻 Configuración de autenticación 🛛 🛛 🗙                                  |  |  |  |  |  |  |  |
|-------------------------------------------------------------------------|--|--|--|--|--|--|--|
| Identidad & Autenticación Opciones Avanzadas                            |  |  |  |  |  |  |  |
| Utilice el botón "Conectar dominio"<br>para unirse al dominio de IPAv2. |  |  |  |  |  |  |  |
| Configuración de la Cuenta del Usuario                                  |  |  |  |  |  |  |  |
| Base de datos de Cuentas de Usuarios: IPAv2 🗘                           |  |  |  |  |  |  |  |
| Dominio de IPA acid-sfw.net                                             |  |  |  |  |  |  |  |
| Reino de IPA ACID-SFW.NET                                               |  |  |  |  |  |  |  |
| Servidor de IPA server1.acid-sfw.net                                    |  |  |  |  |  |  |  |
| No configurar NTP                                                       |  |  |  |  |  |  |  |
| Unirse al Dominio                                                       |  |  |  |  |  |  |  |

Le damos a unirse al dominio una vez rellenados los campos y guardamos. Nos pedirá el usuario y contraseña del administrador del dominio.

| nfiguración de la Cuenta del Usuario |                           |                   |    |  |  |  |  |  |
|--------------------------------------|---------------------------|-------------------|----|--|--|--|--|--|
| ase                                  | a Uniéndose al do         | minio Winbind 🛛 🗙 | \$ |  |  |  |  |  |
| D.                                   | Dominio:                  | acid-sfw.net      |    |  |  |  |  |  |
|                                      | Administrador de dominio: | admin             |    |  |  |  |  |  |
| Se                                   | Contraseña:               |                   |    |  |  |  |  |  |
|                                      | (                         | Cancelar Aceptar  |    |  |  |  |  |  |
|                                      | Unirse                    | al Dominio        |    |  |  |  |  |  |

# **ADMINISTRACIÓN DE FREEIPA**

En este punto se va a explicar todo lo relacionado con la configuración de los servicios a los que da posibilidad FreeIPA, como puede ser el DNS, el agregado de grupos, etc.

## **USUARIOS**

En este apartado veremos como controlar los diferentes usuarios que podemos identificar con el servidor FreeIPA. Para ello hay que acceder al panel web introduciendo la dirección server1.acid-sfw.net o server2.acid-sfw.net. Una vez dentro del la página de administración tenemos que irnos a la pestaña de Usuarios, en la que encontraremos la siguiente pantalla:

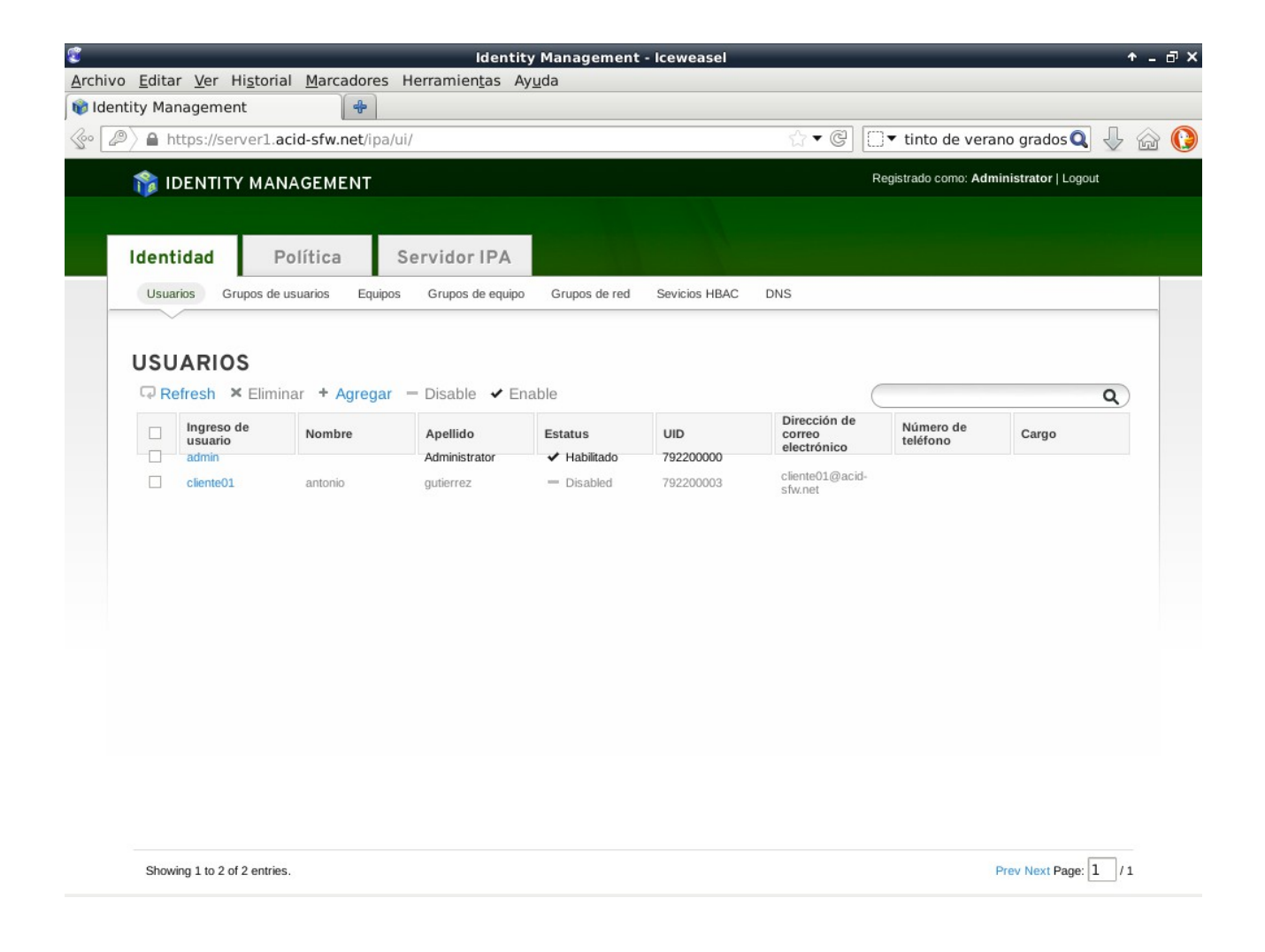

Como se aprecia, podemos refrescar, eliminar, agregar, habilitar y deshabilitar usuarios.

Para personalizar y editar un usuario agregado hay que presionar sobre el usuario y se seplegará las siguientes opciones:

|                       | os de usuarios Equipos C     | Grupos de equipo | Grupos de re | d Sevicios HBA | AC DNS     |
|-----------------------|------------------------------|------------------|--------------|----------------|------------|
| Usuarios » antoniogon | nez                          |                  |              | _              |            |
| VUSUARIC              | ): antoniogomez              | select action -  | - 😂 🛛 Ар     | ply            |            |
|                       | antoniogomez is a member of: |                  |              |                |            |
| Configuración         | Grupos de usuarios (1)       | Grupos de red    | Roles        | HBAC Rules     | Sudo Rules |
| Refresh 😱             | Resetear 🟫 Actualizar        |                  |              |                |            |
|                       |                              |                  |              |                |            |
|                       | IDACIÓN DE IDENTI            | DAD              |              |                |            |

La mayoría de las pestañas vienen con configuración predeterminadas, como los grupos, los grupos de red, los roles, los HBAC Rules y los Sudo Rules. Más adelante veremos como se agregan y personalizan cada uno

En la pestaña configuración podemos personalizar diferentes datos del usuario, restaurar la contraseña del mismo, agregar claves publicas, cambiar el uid y gid, editar la shell, cambiar el directorio principal, agregar datos personales, como el número de teléfono, su página, etc.

# **GRUPOS DE USUARIOS**

Dentro de la pestaña 'Identidad' podemos gestionar los grupos de usuario.

| 📦 Identity Management  | 🕺 📦 Idei           | ntity Managemer                      | it 🗙 💠                |               |               |            |                                         |        |     |       |
|------------------------|--------------------|--------------------------------------|-----------------------|---------------|---------------|------------|-----------------------------------------|--------|-----|-------|
| In https://server2.aci | id-sfw.net/ipa/ui/ | #identity=group                      | &navigation=identity  |               |               |            | ි 🗸 ලි 🗌 🖓 DuckDuckGo                   | F.,    | ٩ 🖟 | , 🎧 🜔 |
|                        | 🎲 IDENTITY I       | MANAGEMENT                           |                       |               |               |            | Registrado como: Administrator          | Logout |     |       |
|                        | Identidad          | Política                             | Servidor IPA          |               |               |            |                                         |        |     |       |
|                        | Usuarios Grupo     | is de usuarios Equ                   | ipos Grupos de equipo | Grupos de red | Sevicios HBAC | DNS        |                                         |        |     |       |
|                        | GRUPOS DI          | <b>E USUARIO</b><br>Eliminar + Agreg | <b>S</b><br>Jar       |               |               |            |                                         | ٩      |     |       |
|                        | Nombre de          | l grupo                              | GID                   |               |               |            | Descripción                             |        |     |       |
|                        | admins             |                                      | 792                   | 200000        |               |            | Account administrators group            |        |     |       |
|                        | editors            |                                      | 792                   | 200002        |               |            | Limited admins who can edit other users |        |     |       |
|                        | ipausers           |                                      |                       |               |               |            | Default group for all users             |        |     |       |
|                        | trust admins       |                                      |                       |               |               |            | Trusts administrators group             |        |     |       |
|                        |                    |                                      |                       |               | Gru           | upos de us | suarios                                 |        |     |       |

Como se muestra en la imagen, FreeIPA ya trae cuatro grupos de forma predeterminada, en los que que vemos el grupo admins (Adminitradores), editros (Administradores limitados), ipausers (usuarios normales) y trust admins.

Ahora vamos a agregar un grupo personalizado para un departamento de ejemplo de una empresa, como puede ser "comerciales".

Para hacerlo hay que presionar sobre 'Agregar'. Ponemos el nombre del grupo, una descripción y lo marcamos como "Normal"

|   | Add User Group      |                                                            | × |
|---|---------------------|------------------------------------------------------------|---|
| L | Nombre del grupo: 🔹 | Comerciales                                                |   |
|   | Descripción: *      | Grupo de los empleados comerciales                         |   |
|   | Group Type:<br>GID: | Normal OExternos OPOSIX                                    |   |
|   | *Required field     |                                                            |   |
|   | Agr                 | gar 🛛 Agregar y agregar otro 🔹 Agregar y Editar 🔹 Cancelar |   |

Ahora agregamos y editamos para ver todas las opciones, en las que podemos agregar usuarios, etc.

| Usuarios Gr       | upos de usuarios Ed | luipos Grupo | is de equipo G | rupos de red Sevicios HB/ | AC DNS             |                                    |
|-------------------|---------------------|--------------|----------------|---------------------------|--------------------|------------------------------------|
|                   | ~                   |              |                |                           |                    |                                    |
| mercialesamana    | S comerciales       |              |                | _                         |                    |                                    |
| Usuarios          | Grupos de usuarios  | External     | Configuración  |                           |                    |                                    |
| merciales is a me | mber of:            |              |                |                           |                    |                                    |
| Grupos de usua    | rios Grupos de re   | d Roles      | HBAC Rules     | Sudo Rules                |                    |                                    |
| Refresh           | < Eliminar + Agre   | gar          |                |                           | Show Results 🔘 Dir | ect Membership O Indirect Membersl |
|                   | de usuario          | UID          |                | Dirección de correo       | Número de teléfono | Cargo                              |

Para agregar un usuario tenemos que entrar en la pestaña "Usuarios" y presionar sobre "Agregar"

| Añadir | Usuarios a User (     | Group comerciales     |        |                         |                       | × |
|--------|-----------------------|-----------------------|--------|-------------------------|-----------------------|---|
|        |                       |                       | Buscar |                         |                       |   |
| Dispe  | onible                |                       |        | Prospectivo             |                       |   |
|        | Nombre y<br>apellidos | Ingreso de<br>usuario |        | □ Nombre y<br>apellidos | Ingreso de<br>usuario |   |
|        | Administrator         | admin                 |        |                         |                       |   |
| V      | рере рере             | pepe                  | ~      |                         |                       |   |
|        |                       |                       |        |                         | Agregar Cancelar      |   |

Marcamos el usuario y lo mandamos a la derecha.

| Dispo | onible                |                       | Pros         | pectivo               |                       |
|-------|-----------------------|-----------------------|--------------|-----------------------|-----------------------|
|       | Nombre y<br>apellidos | Ingreso de<br>usuario |              | Nombre y<br>apellidos | Ingreso de<br>usuario |
|       | Administrator         | admin                 | $\checkmark$ | pepe pepe             | pepe                  |

Aceptamos y vemos como el usuario fue agregado con éxito.

| Usuarios Grupos de                             | usuarios Equ     | iipos Grupos | s de equipo Gr | upos de red Se                  | vicios HBAC | DNS                     |                                  |
|------------------------------------------------|------------------|--------------|----------------|---------------------------------|-------------|-------------------------|----------------------------------|
| eomersiales members come                       | erciales         |              |                |                                 |             |                         |                                  |
| Usuarios (1) Gru<br>comerciales is a member of | upos de usuarios | External     | Configurac     | ión                             |             |                         |                                  |
| Grupos de usuarios                             | Grupos de red    | Roles        | HBAC Rules     | Sudo Rules                      |             |                         |                                  |
| Refresh × Elim                                 | inar + Agreg     | jar          |                |                                 |             | Show Results 🔘 Direct I | Membership 🔘 Indirect Membership |
| Ingreso de usu                                 | ıario            | UID          |                | Dirección de cor<br>electrónico | rreo        | Número de teléfono      | Cargo                            |
| рере                                           |                  | 792300501    |                | pepe@acid-sfw.ne                | et          |                         |                                  |

También podemos agregar otros grupos de usuarios y incluso meter usuarios externos, aparte de configurar roles y grupos de red específicos para los usuarios de ese grupo.

## **EQUIPOS**

En este apartado gestionaremos los equipos de los servidores y clientes que tendrán acceso a FreeIPA. Lo podemos encontrar dentro de la pestaña "Identidad"

| 🎁 ID        | DENTITY MANAGEMEN                                                                                       | ī.                  |                    |               |                         | Registrado como: Admi | inistrator   Logout |   |
|-------------|----------------------------------------------------------------------------------------------------|---------------------|--------------------|---------------|-------------------------|-----------------------|---------------------|---|
| denti       | idad Política                                                                                           | Servidor IP/        | A                  |               |                         |                       |                     |   |
| Usuari      | rios Grupos de usuarios Ec                                                                              | uipos Grupos de equ | uipo Grupos de red | Sevicios HBAC | DNS                     |                       |                     |   |
|             |                                                                                                    | $\sim$              |                    |               |                         |                       |                     |   |
| EQU         | IPOS<br>fresh × Eliminar + Agre                                                                         | gar                 |                    |               |                         |                       | c                   |   |
| EQU<br>Q Re | IPOS<br>afresh × Eliminar + Agre<br>Nombre del equipo                                                   | ıgar                | Descripción        |               | Enrolle                 | d                     | c                   | D |
| EQU<br>Re   | IPOS<br>efresh × Eliminar + Agre<br>Nombre del equipo<br>cliente01acid-sfw.net                          | gar                 | Descripción        |               | Enrolle                 | d                     | c                   | Ð |
| EQU<br>QRe  | IPOS<br>afresh × Eliminar + Agre<br>Nombre del equipo<br>cliente01.acid-sfw.net<br>server1.acid-sfw.net | gar                 | Descripción        |               | Enrolle<br>True<br>True | d                     | c                   |   |

Para agregar un equipo simplemente hay que seleccionar "Agregar" y rellenar los campos.

| Add Host        |                |                   |                  | ×        |
|-----------------|----------------|-------------------|------------------|----------|
| Nom             | bre de host*   |                   | DNS Zone*        |          |
| cliente02       |                | acid-sfw.net      |                  |          |
| IP Address:     | 192.168.1.161  |                   |                  |          |
| Forzar:         |                |                   |                  |          |
| *Required field |                |                   |                  |          |
|                 |                |                   |                  |          |
|                 |                |                   |                  |          |
|                 | Agregar Agrega | ar y agregar otro | Agregar y Editar | Cancelar |

Si le damos a editar tenemos mas opciones que se pueden configurar, como un grupo de equipo, roles, información, etc.

| Usuarios                   | Grupos de usuarios                                     | Equipos                             | Grupos de equipo                          | o Grupos  | de red Sevicio | s HBAC DNS |                                  |              |
|----------------------------|--------------------------------------------------------|-------------------------------------|-------------------------------------------|-----------|----------------|------------|----------------------------------|--------------|
| Equipos » clier<br>HOST: ( | nte02.acid-sfw.net<br>cliente02.aci                    | d-sfw.                              | net                                       |           |                |            |                                  |              |
|                            | cliente02.acid                                         | -sfis a me                          | emberof:                                  |           |                |            | cliente02.acid-sf is managed by: |              |
| Configura                  | ación Grupos de                                        | e equipo                            | Grupos de red                             | Roles     | HBAC Rules     | Sudo Rules | Equipos (1)                      |              |
| Refres                     | h 🗔 Resetear 🏠                                         | Actualiza                           | lf.                                       |           |                |            |                                  | Collapse All |
| - CON                      | NFIGURACIÓN<br>Nombre del equipo:<br>Nombre principal: | DEL HO<br>cliente02.a<br>host/clien | ST<br>acid-sfw.net<br>nte02.acid-sfw.net( | @ACID-SFW | NET            |            |                                  | =            |
|                            | Descripción:<br>Localidad:                             |                                     |                                           |           |                | .:         |                                  |              |
|                            | Ubicación:                                             |                                     |                                           |           |                |            |                                  |              |

# **GRUPOS DE EQUIPOS**

Los grupos de equipos es algo similar a los grupos de usuario, sólo que es para organizar los equipos.

| 🎓 IDENTITY MANAGEMENT                                                            | Registrado como: Administrator   Logout |
|----------------------------------------------------------------------------------|-----------------------------------------|
| Identidad Política Servidor IPA                                                  |                                         |
| Usuarios Grupos de usuarios Equipos Grupos de equipo Grupos de red Sevicios HBAC | DNS                                     |
| GRUPOS DE EQUIPO                                                                 | ٩                                       |
| orupo de equipo     vescripcion                                                  |                                         |
|                                                                                  |                                         |

Con el botón "Agregar" se pueden agregar nuevos grupos, como puede ser un despacho de "Informática" para el siguiente ejemplo.

| Add Host Group   | ×                                                        |
|------------------|----------------------------------------------------------|
| Grupo de equipo: | * Informatica                                            |
| Descripción:     | * Sala de ordenadores de Informática                     |
| *Required field  |                                                          |
|                  | Agregar Agregar y agregar otro Agregar y Editar Cancelar |

Dentro de los grupos podemos editar como siempre las diferentes opciones, como agregar otros grupos dentro del grupo, soles, etc.

| Usuarios                | Grupos de usuarios                 | Equipos Gr | rupos de equipo | Grupos de red       | Sevicios HBAC | DNS        |                   |                                 |
|-------------------------|------------------------------------|------------|-----------------|---------------------|---------------|------------|-------------------|---------------------------------|
| Grupos de equ<br>HOST ( | uipo » informatica<br>GROUP: infor | matica     |                 |                     |               |            |                   |                                 |
| informatica me          | embers:                            |            | informa         | tica is a member of | f:            |            |                   |                                 |
| Equipos                 | Grupos de equipo                   | Configura  | ción Gru        | pos de equipo       | Grupos de red | HBAC Rules | Sudo Rules        |                                 |
| Refres                  | h × Eliminar + /                   | Agregar    |                 |                     |               | Show Re    | esults 🔘 Direct M | embership 🔿 Indirect Membership |

## **GRUPOS DE RED**

Esta opción nos permite dividir los usuario, grupos, equipos o grupo de equipos en grupos de red, lo cual permite tener mejor organizado el directorio activo.

Para agregar un nuevo grupo de red hay que darle al botón "Agregar" y rellenar los campos tal cual queramos realizar el planteamiento de la red.

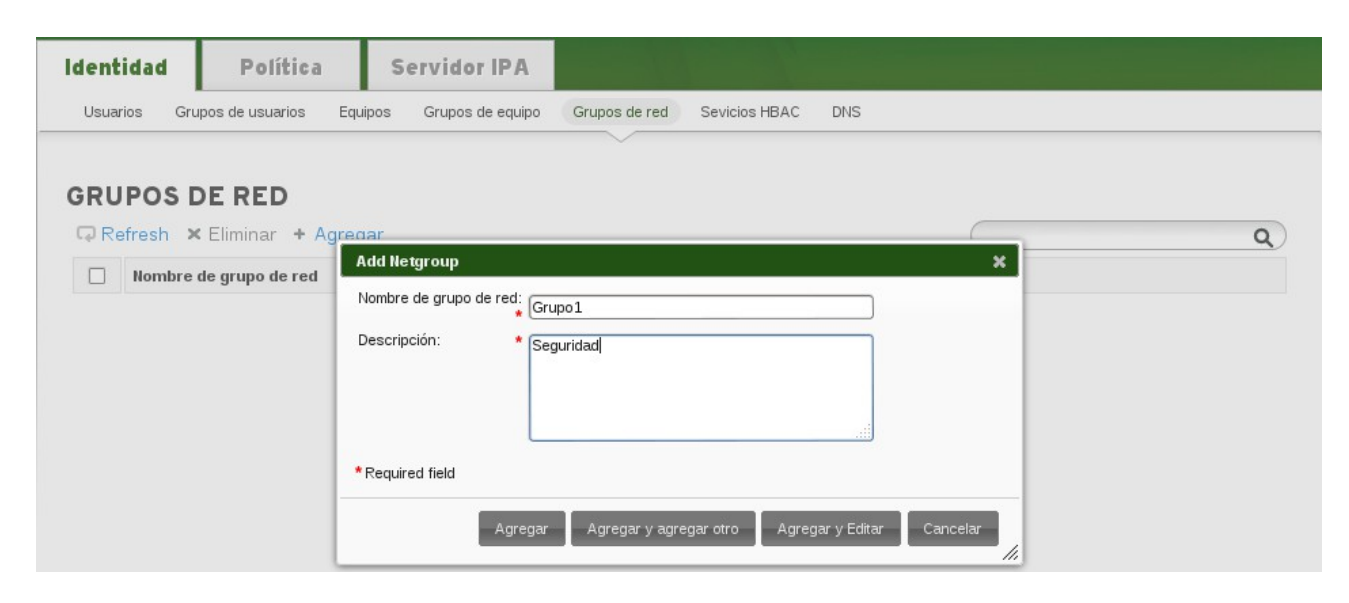

Presionamos sobre "Agregar y editar" y agregamos los componentes que queremos meter en el grupo.

Como ejemplo se va agregar un grupo de usuarios, por lo que desplegamos el menú usuario y seleccionamos "Grupos de usuarios".

|               | grupo1members:                                       | grupolis a member of:                                    |                      |
|---------------|------------------------------------------------------|----------------------------------------------------------|----------------------|
| Configuración | Grupos de red                                        | Grupos de red                                            |                      |
| Refresh 📮     | Resetear 🕆 Actua                                     | lizar                                                    | Expand               |
| GENER         | AL                                                   |                                                          |                      |
|               |                                                      |                                                          |                      |
| Categoría d   | <b>O</b><br>de usuario al que se aplica              | a la regla: ○ Cualquiera ◉ Usuarios y grupos específicos |                      |
| USUARI        | O<br>de usuario al que se aplica<br>J <b>suarios</b> | a la regla: O Cualquiera 🖲 Usuarios y grupos específicos | 🗙 Eliminar 🕇 Agregar |

Le damos a agregar y movemos de derecha a izquierda el grupo deseado.

| hadir | Grupos de usuarios a Netgroup | grupo1 |              |                    |          |
|-------|-------------------------------|--------|--------------|--------------------|----------|
|       |                               | Buscar |              |                    |          |
| Dispo | onible                        |        | Pros         | spectivo           |          |
|       | Grupos de usuarios            |        |              | Grupos de usuarios |          |
|       | admins                        |        | $\checkmark$ | comerciales        |          |
|       | editors                       | >>     |              |                    |          |
|       | ipausers                      |        |              |                    |          |
|       | trust admins                  |        |              |                    |          |
|       |                               |        |              |                    |          |
|       |                               |        |              |                    |          |
|       |                               |        |              |                    |          |
|       |                               |        |              |                    |          |
|       |                               |        |              |                    |          |
|       |                               |        |              | Agregar            | Cancelar |

Ahora el grupo comerciales se encuentra dentro del grupo de trabajo "grupo1"

▶ GENERAL

| v USU | AR    | 0                                     |                                       |
|-------|-------|---------------------------------------|---------------------------------------|
| Categ | joría | le usuario al que se aplica la regla: | s específicos<br>X Eliminar 🕇 Agregar |
|       |       | 'rupor do unurrior                    | Marine da a                           |
|       | )     | omerciales                            | ≭ Eliminar ★ Agregar                  |

## **SERVICIOS HBAC**

HBAC (Configuring Host-Based Access Control) es el servicio que se encarga del control de acceso en el domino FreeIPA. Las reglas definen quién puede acceder dentro del dominio. Estas reglas de control de acceso permiten el acceso con el resto de usuarios y hosts, que de forma predeterminada está negado.

Se puede configurar dentro de la pestaña "Identidad", en la opción Servicios HBAC, y ya por defecto trae una serie de servicios habilitados.

Entre ellos las reglas DNS, HTTP, LDAP...

| 🎁 IDENTITY   | MANAGEMENT                         |                              |                  |     | Registrado como: Administrator   Logout |
|--------------|------------------------------------|------------------------------|------------------|-----|-----------------------------------------|
| Identidad    | Política Se                        | ervidor IPA                  |                  |     |                                         |
| Usuarios Gru | pos de usuarios Equipos            | Grupos de equipo Grupos de r | ed Sevicios HBAC | DNS |                                         |
| SEVICIOS     | HBAC<br>Eliminar + Agregar         |                              |                  |     | <b></b>                                 |
| DNS/serv     | er1.acid-sfw.net@ACID-SFW.NE1      | r                            |                  |     |                                         |
| DNS/serv     | er2.acid-sfw.net@ACID-SFW.NE1      |                              |                  |     |                                         |
|              | ver1.acid-sfw.net@ACID-SFW.NE      | T                            |                  |     |                                         |
|              | p/server1 acid-sfw.net@ACID-SFW.NE | EW NET                       |                  |     |                                         |
| Idap/serv    | er1.acid-sfw.net@ACID-SFW.NET      |                              |                  |     |                                         |
| Idap/serv    | er2.acid-sfw.net@ACID-SFW.NET      |                              |                  |     |                                         |

Un ejemplo sería agregar permiso SSH a <u>cliente01@acid-sfw.net</u>. Lo cual sería de la siguiente forma:

| Add Servicio                            |                                                         | × |
|-----------------------------------------|---------------------------------------------------------|---|
| Servicio:<br>Nombre de host:<br>Forzar: | * SSH                                                   |   |
| *Required field                         |                                                         |   |
|                                         |                                                         |   |
|                                         |                                                         |   |
|                                         | Agregar Agregar y agregar otro Agregar y Editar Cancela |   |

Aquí se ve como el servicio fue agregado una vez aceptado:

| SEV  | SEVICIOS HBAC                                   |  |  |  |  |
|------|-------------------------------------------------|--|--|--|--|
| 🖓 Re | f <mark>resh ×</mark> Eliminar <b>+</b> Agregar |  |  |  |  |
|      | Principal                                       |  |  |  |  |
|      | DNS/server1.acid-sfw.net@ACID-SFW.NET           |  |  |  |  |
|      | DNS/server2.acid-sfw.net@ACID-SFW.NET           |  |  |  |  |
|      | HTTP/server1.acid-sfw.net@ACID-SFW.NET          |  |  |  |  |
|      | HTTP/server2.acid-sfw.net@ACID-SFW.NET          |  |  |  |  |
|      | SSH/cliente01.acid-sfw.net@ACID-SFW.NET         |  |  |  |  |
|      | dogtagldap/server1.acid-sfw.net@ACID-SFW.NET    |  |  |  |  |
|      | ldap/server1.acid-sfw.net@ACID-SFW.NET          |  |  |  |  |
|      | ldap/server2.acid-sfw.net@ACID-SFW.NET          |  |  |  |  |

### DNS

En este apartado es donde se configura todo lo referente a DNS, siempre y cuando se hubiese incluido en la instalación, ya que es un servicio adicional.

Su configuración es sencilla si se domina y controla el funcionamiento de DNS, ya que lo que utiliza la aplicación es un Bind9 con Kerberos.

En la primera pantalla podemos observar la zona directa y la zona inversa del dominio.

| 🎓 IDENTITY MANAGEMENT                                                     | Registrado como: Administrator   Logout |
|---------------------------------------------------------------------------|-----------------------------------------|
| Identidad Política Servidor IPA                                           |                                         |
| Usuarios Grupos de usuarios Equipos Grupos de equipo Grupos de re         | ed Sevicios HBAC DNS                    |
| DNS ZONES<br>DNS ZONES<br>Refresh × Eliminar + Agregar - Disable ✓ Enable | <b>Q</b> )                              |
| Nombre de la zona                                                         | Estatus                                 |
| 1.168.192.in-addr.arpa.                                                   | ✓ Habilitado                            |
| acid-sfwinet                                                              | ✓ Habilitado                            |

Si queremos agregar la dirección de un cliente, como puede ser la del <u>cliente01@acid-sfw.net</u> hay que entrar en la zona directa y presionar sobre "Agregar". Introducimos los datos del cliente01, marcamos para que se cree la zona inversa y le damos a agregar.

| Add DNS Resource    | Record                                                        | ×     |
|---------------------|---------------------------------------------------------------|-------|
| Nombre de registro: | * cliente01                                                   |       |
| Record Type:        | A   \$                                                        |       |
| IP Address:         | * [192.168.1.160                                              |       |
| Create reverse:     |                                                               |       |
| *Required field     |                                                               |       |
|                     | Agregar 🛛 Agregar y agregar otro 🔹 Agregar y Editar 🔹 Cancela | r //, |

Ahora aparecerá tanto en la zona inversa como en la zona directa.

| DNS Zones » acid-s | <sup>fw.net</sup><br>)URCE RECORDS: acid-sfw.net |
|--------------------|--------------------------------------------------|
| DNS ZONES          | DNS GLOBAL CONFIGURATION                         |

| DNS | Resource Records Configuración |                |                                                                                              |
|-----|--------------------------------|----------------|----------------------------------------------------------------------------------------------|
| Re  | fresh 🗙 Eliminar + Agregar     |                | ٩                                                                                            |
|     | Nombre de registro             | Record Type    | Datos                                                                                        |
|     | _kerberostcp                   | SRV            | 0 100 88 server1                                                                             |
|     | _kerberosudp                   | SRV            | 0 100 88 server1                                                                             |
|     | _kpasswdtcp                    | SRV            | 0 100 464 server1                                                                            |
|     | _kpasswdudp                    | SRV            | 0 100 464 server1                                                                            |
|     | _ldaptcp                       | SRV            | 0 100 389 server1                                                                            |
|     | _ntpudp                        | SRV            | 0 100 123 server1                                                                            |
|     | cliente01                      | A              | 192.168.1.160 =                                                                              |
|     |                                | SSHFP<br>SSHFP | 2 1 C0AA5176B3DA4EF3BFF7D18FB6D98C4EED3810C5<br>1 1 4B07180A55A1B3209AF3CB5713CDA871D29BF636 |
|     | server1                        | A              | 192.168.1.151                                                                                |
|     | server2                        | A              | 192.168.1.152                                                                                |

#### DNS Zones » 1.168.192.in-addr.arpa.

#### DNS RESOURCE RECORDS: 1.168.192.in-addr.arpa.

| DNS  | Resource Records Configuración |             |                         |
|------|--------------------------------|-------------|-------------------------|
| 🖓 Re | fresh 🗙 Eliminar 🕂 Agregar     |             |                         |
|      | Nombre de registro             | Record Type | Datos                   |
|      | 151                            | PTR         | server1.acid-sfw.net.   |
|      | 152                            | PTR         | server2.acid-sfw.net.   |
|      | 160                            | PTR         | cliente01.acid-sfw.net. |
|      | @                              | NS          | server1.acid-sfw.net.   |

Adrián Cid Ramos

Dentro de las zonas, podemos configurar opciones sobre el DNS que ya pusimos en la instalación, como cambiar el correo del administrador, el tiempo de validez del DNS servido, etc.

# POLÍTICA

En este apartado nos encontramos todo lo referente a los controles de acceso y políticas de seguridad de FreeIPA.

Estas opciones se pueden encontrar en la pestaña "Política" de la página principal del servidor Freeipa.

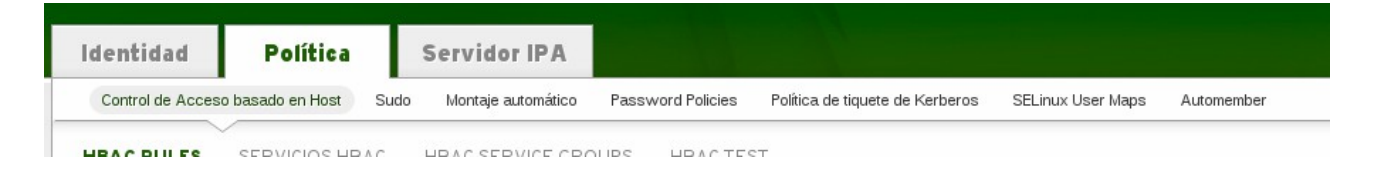

# **CONTROL DE ACCESO BASADO EN HOST**

En este menú encontramos las formas de controlar el acceso y realizar test para comprobar su funcionamiento.

### **HBAC RULES**

En HBAC RULES por defecto tiene una política de acceso abierta para todos los usuarios.

| ~                                                                                             |              |
|-----------------------------------------------------------------------------------------------|--------------|
| HBAC RULES SERVICIOS HBAC HBAC SERVICE GROUPS HBAC TEST                                       |              |
| HBAC Rules » allow_all                                                                        |              |
| ✓ REGLA HBAC: allow_all select action ↓ Apply                                                 |              |
|                                                                                               |              |
| Configuración                                                                                 |              |
| Refresh 🖓 Resetear 💠 Actualizar                                                               | Collapse All |
| - CENEDAL                                                                                     |              |
| GENERAL                                                                                       | =            |
| Nombre de la regla: allow_all                                                                 | Ī            |
| Descripción: Allow all users to access any host from any host                                 |              |
|                                                                                               |              |
|                                                                                               |              |
|                                                                                               |              |
|                                                                                               |              |
| ▼ ¿QUIÉN?                                                                                     |              |
| Creatoría de usuarie al que de abliera la coda: 🔘 Cualquiera 🔿 Heuaries y grupes consolíticos | ~            |

Esto podemos editarlo o crear una regla nueva desactivando la anterior.

En las opciones se encuentra la posibilidad de añadir usuarios y grupos, aparte de poder elegir en que tipos de servicios se pueden hacer los accesos por regla general.

### SERVICIOS HBAC

Por defecto hay una lista de servicios predefinidos bastante completa para poder añadir, como puede ser ssh, su, login, etc.

| Ident     | tidad Política                                   | Servidor IPA          |                   |                                 |                   |            |
|-----------|--------------------------------------------------|-----------------------|-------------------|---------------------------------|-------------------|------------|
| Contr     | rol de Acceso basado en Host Sud                 | lo Montaje automático | Password Policies | Política de tiquete de Kerberos | SELinux User Maps | Automember |
| HBAC      | RULES SERVICIOS HBAC                             | HBAC SERVICE GRO      | DUPS HBACTE       | ST                              |                   |            |
| SER<br>QR | <b>VICIOS HBAC</b><br>efresh × Eliminar + Agregi | ar                    |                   |                                 |                   |            |
|           | % (Count) d HBAC servicios enc                   | ontrados              |                   | Descripción                     |                   |            |
|           | gdm                                              |                       |                   | gdm                             |                   |            |
|           | gdm-password                                     |                       |                   | gdm-password                    |                   |            |
|           | gssftp                                           |                       |                   | gssftp                          |                   |            |
|           | kdm                                              |                       |                   | kdm                             |                   |            |
|           | login                                            |                       |                   | login                           |                   |            |
|           | proftpd                                          |                       |                   | proftpd                         |                   |            |
|           | pure-ftpd                                        |                       |                   | pure-ftpd                       |                   |            |
|           | sshd                                             |                       |                   | sshd                            |                   |            |
|           | su                                               |                       |                   | su                              |                   |            |
|           | su-l                                             |                       |                   | su with login shell             |                   |            |
|           | sudo                                             |                       |                   | sudo                            |                   |            |
|           | sudo-i                                           |                       |                   | sudo-i                          |                   |            |
|           | vsftpd                                           |                       |                   | vsftpd                          |                   |            |

También es posible agregar nuevos servicios de forma manual con la opción "Agregar".

| Add HBAC Service Group                                                                         | ×                                            |
|------------------------------------------------------------------------------------------------|----------------------------------------------|
| Desactivar la tecla de<br>Kerberos, certificado<br>SSL y todos los<br>servicios de un host.: * |                                              |
| Descripción: *                                                                                 |                                              |
| *Required field                                                                                |                                              |
| Agregar Agregar                                                                                | y agregar otro 🛛 Agregar y Editar 🔹 Cancelar |

### **HBAC SERVICE GROUPS**

Con este apartado se puede organizar los servicios HBAC por grupos, ya que hay muchos que pueden ir juntos y así ahorrar trabajo a la hora de asignarlos.

Un ejemplo es ftp, el cual reúne algunos servicios ftp que pueden darse en el dominio.

| Contr    | ol de Acceso bas            | ado en Host Sudo   | Montaje automático | Password Policies | Política de tiquete de Kerbero |
|----------|-----------------------------|--------------------|--------------------|-------------------|--------------------------------|
| HBAC     | RULES SE                    | RVICIOS HBAC       | HBAC SERVICE GRO   | UPS HBACTE        | ST                             |
| HBAC Se  | ervice Groups » f           | tp                 |                    |                   |                                |
| HBA      | C SERVI                     | CE GROUP:          | ftp                |                   |                                |
| ftp memb | bers:                       |                    | _                  |                   |                                |
| Serv     | icios HBAC (5)              | Configuración      |                    |                   |                                |
| Re Re    | e <mark>fresh ×</mark> Elir | minar + Agrega     | r                  |                   |                                |
|          | % (Count) d H               | BAC servicios enco | ntrados            |                   | Descripción                    |
|          | ftp                         |                    |                    |                   | ftp                            |
|          | gssftp                      |                    |                    |                   | gssftp                         |
|          | proftpd                     |                    |                    |                   | proftpd                        |
|          | pure-ftpd                   |                    |                    |                   | pure-ftpd                      |
|          | vsftpd                      |                    |                    |                   | vsftpd                         |

Aunque si realmente sólo queremos utilizar uno o mas de uno o queremos más control no se debería utilizar el grupo.

Como en los casos anteriores, podemos agregar y borrar grupos con el botón "Agregar"

#### HBAC TEST

Esto es una herramienta para probar que los HBAC funcionan correctamente. En ella podemos especificar todo lo referente a usuarios, grupos y hosts que queremos probar con las reglas que hemos creado, modificado o eliminado con anterioridad.

Para probarlo se va a realizar una prueba de login con el usuario "pepe". Para hacerlo hay que seleccionar el usuario pepe en la primera pregunta.

| ¿Qui    | ién? Acceso       | Vía de servicio | Rules  | Run Test |               |              |  |  |  |
|---------|-------------------|-----------------|--------|----------|---------------|--------------|--|--|--|
| ¿QUIÉN? |                   |                 |        |          |               |              |  |  |  |
|         | Ingreso de usuari | 0               | Nombre |          | Apellido      | Estatus      |  |  |  |
| 0       | admin             |                 |        |          | Administrator | 🗸 Habilitado |  |  |  |
| ۲       | pepe              |                 | рере   |          | рере          | 🗸 Habilitado |  |  |  |

Después de darle a "Next" seleccionamos el nombre del equipo del cual queremos comprobar el acceso.

| ¿Quié | én? Acceso            | Vía de servicio | Rules | Run Test    |  |          |  |  |  |  |
|-------|-----------------------|-----------------|-------|-------------|--|----------|--|--|--|--|
|       |                       |                 |       |             |  |          |  |  |  |  |
|       |                       |                 |       |             |  |          |  |  |  |  |
|       | Nombre del equip      | D               |       | Descripción |  | Enrolled |  |  |  |  |
| ۲     | cliente01.acid-sfw.ne | et              |       |             |  | True     |  |  |  |  |
| 0     | server1.acid-sfw.net  | t               |       |             |  | True     |  |  |  |  |
| 0     | server2.acid-sfw.net  | t               |       |             |  | True     |  |  |  |  |

Le damos a "Next" y seleccionamos el servicio que hay que comprobar.

| ¿Qui   | én? Acceso       | Vía de servicio | Rules       | Run Test |              |
|--------|------------------|-----------------|-------------|----------|--------------|
|        |                  |                 |             |          |              |
| VÍA    | DE SERVIC        | :10             |             | ٩        |              |
|        | % (Count) d HBAC |                 | Descripción |          |              |
| $\sim$ | a                |                 |             |          |              |
| 0      | gdm-password     |                 |             |          | gdm-password |
| 0      | gssftp           |                 |             |          | gssftp       |
| 0      | kdm              |                 |             |          | kdm          |
| ۲      | login            |                 |             |          | login        |
| 0      | proftpd          |                 |             |          | proftpd      |
| 0      | pure-ftpd        |                 |             |          | pure-ftpd    |

O pure-ftpd

#### Seleccionamos el rol

| ¿Quién? | Acceso                            | Vía de servicio | Rules | Run Test   |  |  |  |  |  |
|---------|-----------------------------------|-----------------|-------|------------|--|--|--|--|--|
|         |                                   |                 |       |            |  |  |  |  |  |
| Norr    | ⊔ Include Enal<br>nbre de la regl | a               | ed    | Estatu     |  |  |  |  |  |
| allow   | v_ali                             |                 |       | 🗸 Habilita |  |  |  |  |  |

Y cuando ya estemos en la última pestaña le damos a "Run Test"

| RUN TEST                   |        |                 |         |              |         |                                             |             |  |  |  |
|----------------------------|--------|-----------------|---------|--------------|---------|---------------------------------------------|-------------|--|--|--|
| ¿Quién?                    | Acceso | Vía de servicio | Rules   | Run Test     |         |                                             |             |  |  |  |
| Run Test                   |        | ACCESS          | GRANT   | ED           |         |                                             |             |  |  |  |
|                            |        |                 |         |              |         |                                             |             |  |  |  |
| Nombre de la regla Matched |        |                 | latched |              | Estatus |                                             | Descripción |  |  |  |
| allow_all                  |        | True            |         | ✓ Habilitado |         | Allow all users to access any host from any |             |  |  |  |

Como vemos, el acceso está permitido, por lo que la configuración funciona correctamente.

# **PASSWORD POLICIES**

Aquí podemos editar todo lo referente a la creación de claves, el tiempo de validez, el tipo de caracteres, longitud, el tiempo de reintento, las veces que se puede reintentar y la duración del bloqueo.

| dentidad Po                                | lítica               | 1        | Servidor IPA       |                   |                                 |                   |            |
|--------------------------------------------|----------------------|----------|--------------------|-------------------|---------------------------------|-------------------|------------|
| Control de Acceso basado e                 | en Host              | Sudo     | Montaje automático | Password Policies | Política de tiquete de Kerberos | SELinux User Maps | Automember |
| <sup>o</sup> assword Policies » global_pol | icy                  |          |                    |                   |                                 |                   |            |
| DIRECTIVA DE                               | CONT                 | RAS      | SENAS: globa       | al_policy         |                                 |                   |            |
| Configuración                              |                      |          |                    |                   |                                 |                   |            |
| Refresh Resete                             | ar 🏫 A               | ctualiza | ar                 | 1                 |                                 |                   | Collap     |
| Vida mínima (                              | horas):              | 1        |                    |                   |                                 |                   |            |
| Tamaño del h<br>(number of passv           | nistorial<br>vords): | 0        |                    |                   |                                 |                   |            |
| Clases de cara                             | cteres:              | 0        |                    |                   |                                 |                   |            |
| Longitud                                   | mínima:              | 8        |                    |                   |                                 |                   |            |
| Número máo                                 | kimo de<br>fallas:   | 6        |                    |                   |                                 |                   |            |
| Falló reaj<br>intervalo (sec               | uste de<br>conds):   | 60       |                    |                   |                                 |                   |            |
| Duración de h                              |                      |          |                    |                   |                                 |                   |            |

# POLÍTICA DE TICKETS DE KERBEROS

En este punto podemos configurar el tiempo de renovación máximo y la vida de cada ticket en segundos.

| Identidad                                      | Política                                                                                   |                          | Servidor IPA                                |                   |                     |
|------------------------------------------------|--------------------------------------------------------------------------------------------|--------------------------|---------------------------------------------|-------------------|---------------------|
| Control de Acces                               | -<br>o basado en Host                                                                      | Suc                      | lo Montaje automático                       | Password Policies | Política de tiquete |
| POLÍTICA<br>Refresh<br>POLÍTIC<br>Re<br>Vida m | DE TIQUE<br>Resetear 🏠<br>A DE TIQUE<br>enovación máxima<br>(seconds):<br>áxima (seconds): | TE<br>Actua<br>TE<br>604 | DE KERBERO<br>alizar<br>DE KERBEROS<br>1800 | S                 |                     |

## AUTOMEMBER

Con automember existe la posibilidad de que entren miembros de forma automática, especificando el tipo de usuario y en que grupo se encontrará.

Para agregar miembros automáticos hay que presionar sobre "Agregar" y seleccionar el grupo a los que se asignarán de forma predeterminada.

| .16 a |       | SEIVIGUIIFA        |                   |                                 |                      |
|-------|-------|--------------------|-------------------|---------------------------------|----------------------|
| Host  | Sudo  | Montaje automático | Password Policies | Política de tiquete de Kerberos | SELinux User Maps Au |
| lost  | Add   | Rule               |                   |                                 | ×                    |
| LES   | Autor | nember Rule: * con | nerciales         | •                               |                      |
| + Aç  | *Req  | uired field        |                   |                                 |                      |
| RO    | 4     |                    |                   |                                 |                      |
|       |       |                    |                   |                                 |                      |
|       |       |                    |                   |                                 |                      |
|       |       |                    |                   |                                 |                      |
|       |       | Agregar            | Agregar y agrega  | otro Agregar y Editar Ca        | ancelar              |
|       |       |                    |                   |                                 |                      |
|       |       |                    |                   |                                 |                      |

Al igual que se puede hacer con los grupos de usuario, también es posible hacerlo con los hosts.

# **CONFIGURACIÓN DE SERVIDOR IPA**

Estas configuraciones se encuentran en la pestaña "Servidor IPA" del panel web de administración. En este apartado se administra la configuración del servidor, ya sean los roles, los permisos de autoservicio, las delegaciones, los rangos de identidades, las zonas de confianza o la configuración por defecto.

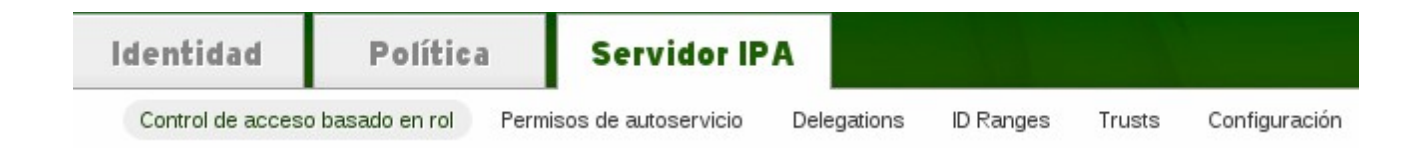

# CONTROL DE ACCESO BASADO EN ROLES

#### ROLES

Es el control de acceso que define los derechos a los usuarios o otros objetos con el fin de realizar operaciones con otros usuario o objetos. Esto incluye la política de tickets de Kerberos.

Aquí se muestra los roles predeterminados en FreeIPA, los cuales se pueden editar o eliminar. Aparte también es posible agregar nuevos no predefinidos.

| ROLES | OBJETO DE SERVICIO. PERMISOS |                                           |
|-------|------------------------------|-------------------------------------------|
| ROL   | ES                           |                                           |
| 🖓 Re  | fresh 🗙 Eliminar 🛨 Agregar   | ٩                                         |
|       | Nombre de rol                | Descripción                               |
|       | IT Security Specialist       | IT Security Specialist                    |
|       | IT Specialist                | IT Specialist                             |
|       | Security Architect           | Security Architect                        |
|       | User Administrator           | Responsible for creating Users and Groups |
|       | helpdesk                     | Helpdesk                                  |

### **OBJETOS DE SERVICIO**

Estos son los objetos a los que se les puede aplicar los roles, que en su mayoría son grupos de tipos de usuarios o host.

Como se puede apreciar, también se pueden borrar, editar y agregar nuevos objetos donde aplicar roles.

| Contro | ol de acceso basado en rol Permisos de autoservicio | Delegations | ID Ranges Trust | s Configuración      |      |                       |
|--------|-----------------------------------------------------|-------------|-----------------|----------------------|------|-----------------------|
| ROLES  | OBJETO DE SERVICIO. PERMISOS                        |             |                 |                      |      |                       |
| OBJ    | ETO DE SERVICIO.                                    |             |                 |                      |      |                       |
| 🖓 Re   | fresh 🗙 Eliminar 🕂 Agregar                          |             |                 |                      |      | Q                     |
|        | Añadir un nuevo servicio de la nueva IPA.           |             | Descrip         | ción                 |      | ·                     |
|        | Automount Administrators                            |             | Automoun        | t Administrators     |      | ~                     |
|        | Certificate Administrators                          |             | Certificate     | Administrators       |      |                       |
|        | DNS Administrators                                  |             | DNS Admir       | nistrators           |      |                       |
|        | DNS Servers                                         |             | DNS Serve       | ers                  |      |                       |
|        | Delegation Administrator                            |             | Role admir      | histration           |      | ≡                     |
|        | Group Administrators                                |             | Group Adr       | ministrators         |      |                       |
|        | HBAC Administrator                                  |             | HBAC Adr        | ninistrator          |      |                       |
|        | Host Administrators                                 |             | Host Admi       | nistrators           |      |                       |
|        | Host Enrollment                                     |             | Host Enrol      | Iment                |      |                       |
|        | Host Group Administrators                           |             | Host Grou       | p Administrators     |      |                       |
|        | Modify Group membership                             |             | Modify Gro      | oup membership       |      |                       |
|        | Modify Users and Reset passwords                    |             | Modify Use      | ers and Reset passwo | ords |                       |
|        | Netgroups Administrators                            |             | Netgroups       | Administrators       |      | ~                     |
| Show   | ing 1 to 20 of 20 entries.                          |             |                 |                      |      | Prev Next Page: 1 / 1 |

#### PERMISOS

En permisos se puede definir que tipo de servicios podemos aplicar a los diferentes usuarios y grupos.

| ROLES | OBJETO DE SERVICIO. PERMISOS              |                       |
|-------|-------------------------------------------|-----------------------|
| PER   | MISOS                                     |                       |
| 🖓 Re  | f <b>resh ×</b> Eliminar <b>+</b> Agregar | ( م)                  |
|       | Nombre de permiso                         |                       |
|       | Add Automount keys                        |                       |
|       | Add Automount maps                        |                       |
|       | Add Group Password Policy                 |                       |
|       | Add Group Password Policy costemplate     |                       |
|       | Add Groups                                | ≡                     |
|       | Add HBAC rule                             |                       |
|       | Add HBAC service groups                   |                       |
|       | Add HBAC services                         |                       |
|       | Add Hostgroups                            |                       |
|       | Add Hosts                                 |                       |
|       | Add Replication Agreements                |                       |
|       | Add Roles                                 |                       |
|       | Add SELinux User Maps                     | ~                     |
| Show  | ing 1 to 20 of 83 entries.                | Prev Next Page: 1 / 5 |

## PERMISOS DE AUTOSERVICIO

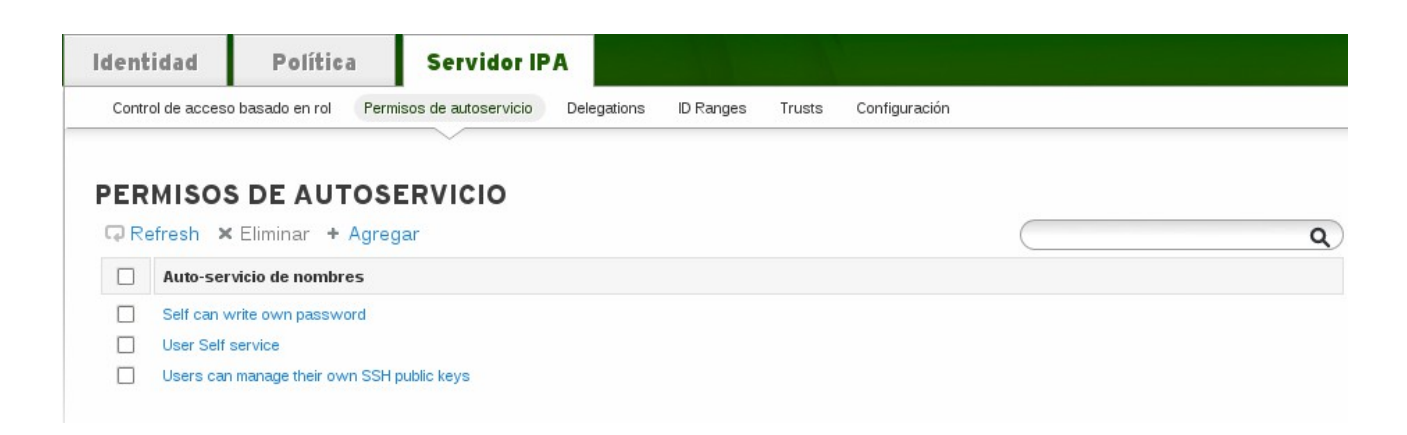

# **ID RANGES**

Son identificadores únicos de 32 bits de los objetos de usuario/grupo en el ámbito de un dominio del directorio activo.

En caso de querer exportar objetos de usuario/grupo necesitamos generar un SID. Todo SID es una cadena única para el dominio para así poder mantener cada objeto con una clave diferente.

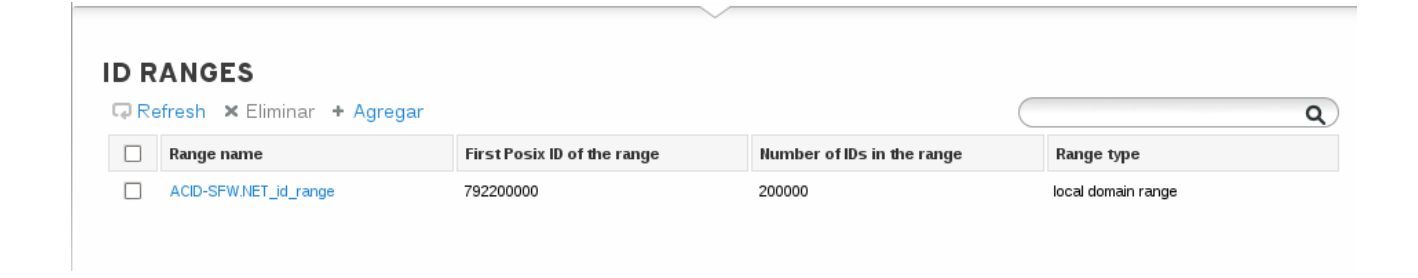

## TRUSTS

Los trusts utilizan componentes de Samba que se incluyen en el directorio activo. Para agregar este tipo de servicio hay que presionar sobre "Agregar" y introducir los datos y así poder configurarlo.

Para poder utilizar este componente hay que instalar el paquete server-trust-ad.

| Control de acceso basado en rol                   | Permisos de autoservicio                                                                                                    | Delegations | ID Ranges        | Trusts   | Configuración           |   |
|---------------------------------------------------|----------------------------------------------------------------------------------------------------|-------------|------------------|----------|-------------------------|---|
| TRUSTS<br>Refresh × Eliminar +<br>Nombre de reino | Add Trust<br>Domain:<br>Establish using<br>Administrative a<br>Account:<br>Contraseña:<br>Opre-shared pass<br>Contraseña:<br>Verify Password:<br>* Required field | * [         | igar y agregar c | otro Agi | regar y Editar Cancelar | * |

# CONFIGURACIÓN

Este es el panel de configuración general de FreeIPA, en el cual podemos adecuar las opciones por defecto del directorio activo.

Las opciones de configuración son las siguientes:

| 🎓 IDENTIT        | Y MANAGEME                                     | INT                      |             |           |         |               | Registrado como: Administrator   Logout |
|------------------|------------------------------------------------|--------------------------|-------------|-----------|---------|---------------|-----------------------------------------|
|                  |                                                |                          |             |           |         |               |                                         |
| Identidad        | Política                                       | Servidor IP              | A           |           | أخص     |               |                                         |
| Control de acces | so basado en rol                               | Permisos de autoservicio | Delegations | ID Ranges | Trusts  | Configuración |                                         |
| CONFIGU          | RACIÓN                                         | Actualizar               |             |           |         |               | Collapse All                            |
| - SEARC          | HOPTIONS                                       |                          |             |           |         |               |                                         |
| Límit            | te del tamaño de la<br>búsqueda: *             | 100                      |             |           |         |               | =                                       |
| Busc             | ar límite de tiempo: *                         | 2                        |             |           |         |               |                                         |
| VUSER C          | OPTIONS                                        |                          |             |           |         |               |                                         |
| Campo            | os de búsqueda de<br>usuario: *                | uid, givenname, sn, te   | lephonenum  | iber,ou   |         |               |                                         |
| Def              | iault e-mail domain:                           | acid-sfw.net             |             |           |         |               |                                         |
| 1                | Grupo de usuarios<br>predeterminado: *         | ipausers                 |             | •         |         |               | ×                                       |
|                  |                                                |                          |             |           |         |               |                                         |
|                  | Base del directorio<br>principal:              | * /home                  |             |           |         |               |                                         |
| Sh               | nell predeterminada:                           | * /bin/sh                |             |           |         |               |                                         |
|                  | Largo máximo para<br>nombre de usuario:        | * 32                     |             |           |         |               |                                         |
| Pa               | assword Expiration<br>Notification (days):     | * 4                      |             |           |         |               |                                         |
|                  | Funciones del<br>complemento de<br>contraseña: | AllowLMhash              |             |           |         |               |                                         |
|                  |                                                | KDC:Disable Last         | Success     |           |         |               |                                         |
| Ena              | ble migration mode:                            |                          |             |           |         |               |                                         |
| Usua             | ario predeterminado<br>objectclasses:          | * top                    |             | E         | liminar |               |                                         |

| person               | Eliminar |
|----------------------|----------|
| organizationalperson | Eliminar |
| inetorgperson        | Eliminar |
| inetuser             | Eliminar |
| posixaccount         | Eliminar |
| krbprincipalaux      | Eliminar |
| krbticketpolicyaux   | Eliminar |
| ipaobject            | Eliminar |
| ipasshuser           | Eliminar |

| <b>GROUP OPTIONS</b>                   |                                      |          |
|----------------------------------------|--------------------------------------|----------|
| Group search fields:                   | cn,description                       | ]        |
| Grupo predeterminado<br>objectclass: • | top                                  | Eliminar |
|                                        | groupofnames                         | Eliminar |
|                                        | nestedgroup                          | Eliminar |
|                                        | ipausergroup                         | Eliminar |
|                                        | ipaobject                            | Eliminar |
|                                        | Agregar                              |          |
|                                        |                                      |          |
| • SELINUX OPTIONS                      |                                      |          |
| SELinux user map order: •              | guest_u:s0\$xguest_u:s0\$user_u:s0\$ |          |
| Default SELinux user:                  | unconfined_u:s0-s0:c0.c1023          |          |
| • SERVICE OPTIONS                      |                                      |          |
| Default PAC types:                     | MS-PAC                               |          |
|                                        | 🗆 PAD                                |          |

Como podemos ver, es posible modificar directorios por defecto, las opciones de SELINUX, etc.

## **KERBERIZAR NFS SERVER**

### SERVIDOR

Para poder montar el servicio NFS en clientes hay que realizar la siguiente tarea en el servidor:

# yum install nfs-utils

Editamos la configuracion de NFS.

# nano /etc/sysconfig/nfs

```
SECURE NFS="yes"
```

Especificamos el dominio

# nano /etc/idmapd.conf

```
Domain = acid-sfw.net
```

configurarmos el fichero exports donde añadimos la información de kerberos.

# /export \*(rw,sec=sys:krb5:krb5i:krb5p)

Reiniciamos el servicio

# service nfs restart

### CLIENTE

En el lado del cliente también modificamos los mismos archivos Editamos la configuracion de NFS.

```
# nano /etc/sysconfig/nfs
```

SECURE NFS="yes"

Especificamos el dominio

```
# nano /etc/idmapd.conf
```

Domain = acid-sfw.net

Iniciamos el demonio GSS.

# service rpc.gssd start

Por último montamos el directorio añadiéndolo al fstab

```
# echo "$NFSSERVER:/this /mnt/this nfs4
sec=krb5i,rw,proto=tcp,port=2049" >>/etc/fstab
```

# mount -av

# CONCLUSIÓN

FreeIPA es una gran apuesta en software libre frente al directorio activo de Windows, ya que consigue reunir la mayoría de servicios necesarios para que esta función sea muy completa. También hay que tener en cuenta que tiene mucha posibilidad de expansión, como la posibilidad de añadir servicios de DNS, samba 4, NFS, etc.

Una gran limitación es que como servidor sólo es posible su instalación en RedHat y CentOS por el momento, y que como clientes sólo podemos agregar otros sistemas RedHat, CentOS, HP-UX y AIX System.

```
Adrián Cid Ramos
```

Otro problema es que sólo el administrador puede restablecer las contraseñas y no tenga un servicio de restablecimiento de la misma de parte del cliente.

Un resumen sería que FreeIPA puede llegar a ser un gran competidor de Windows Server, pero aún le queda mucho camino y más teniendo en cuenta otras alternativas como Samba 4 con una compatibilidad más amplia.

# REFERENCIAS

http://docs.fedoraproject.org/en-US/Fedora/15/html-single/FreeIPA\_Guide/ http://sgros.blogspot.com.es/2012/06/installing-freeipa-on-minimal-centos.html http://inbaudwetrust.com/2014/02/12/freeipa-serverclient-setup-on-centos-6-5/ http://www.freeipa.org/page/Documentation http://www.howtoforge.com/installing-freeipa-with-replication http://wiki.linux-nfs.org/wiki/index.php/NFS\_and\_FreeIPA http://serverfault.com/questions/560772/using-freeipa-for-centralized-sudo-using-sssd-for-sudoers